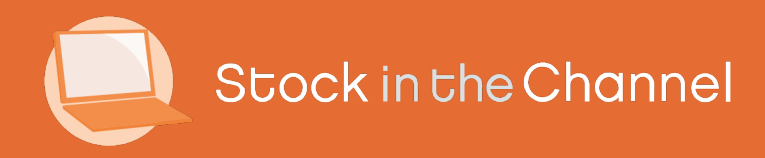

# Module 6: Working With Magento

Modern Selling How-To Guides

## Intro

Stock In The Channel acts as the hub between your ERP, distributors, data providers and customer portal / Magento webstore. SINCH seamlessly passes all data between your systems so that you're not spending your time re-keying information.

This Guide shows you how to use the back-end and front-end of your Magento platform alongside your Stock In The Channel dashboard. Whilst following this Guide to familiarise yourself with these systems, we recommend having all platforms open.

While the initial Magento integration will be implemented by SINCH, our hope is that this Guide will help you maintain the portal and serve as a reference as you onboard new customers.

Please note this is not a general guide to using Magento and deals specifically with Stock In The Channel modules.

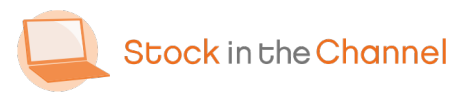

Stock In The Channel publishes datafeeds to an FTP location. Magento connects to the FTP to import all your catalogue data to your webstore.

API integrations are utilised to synchronise data between SINCH and ERP systems.

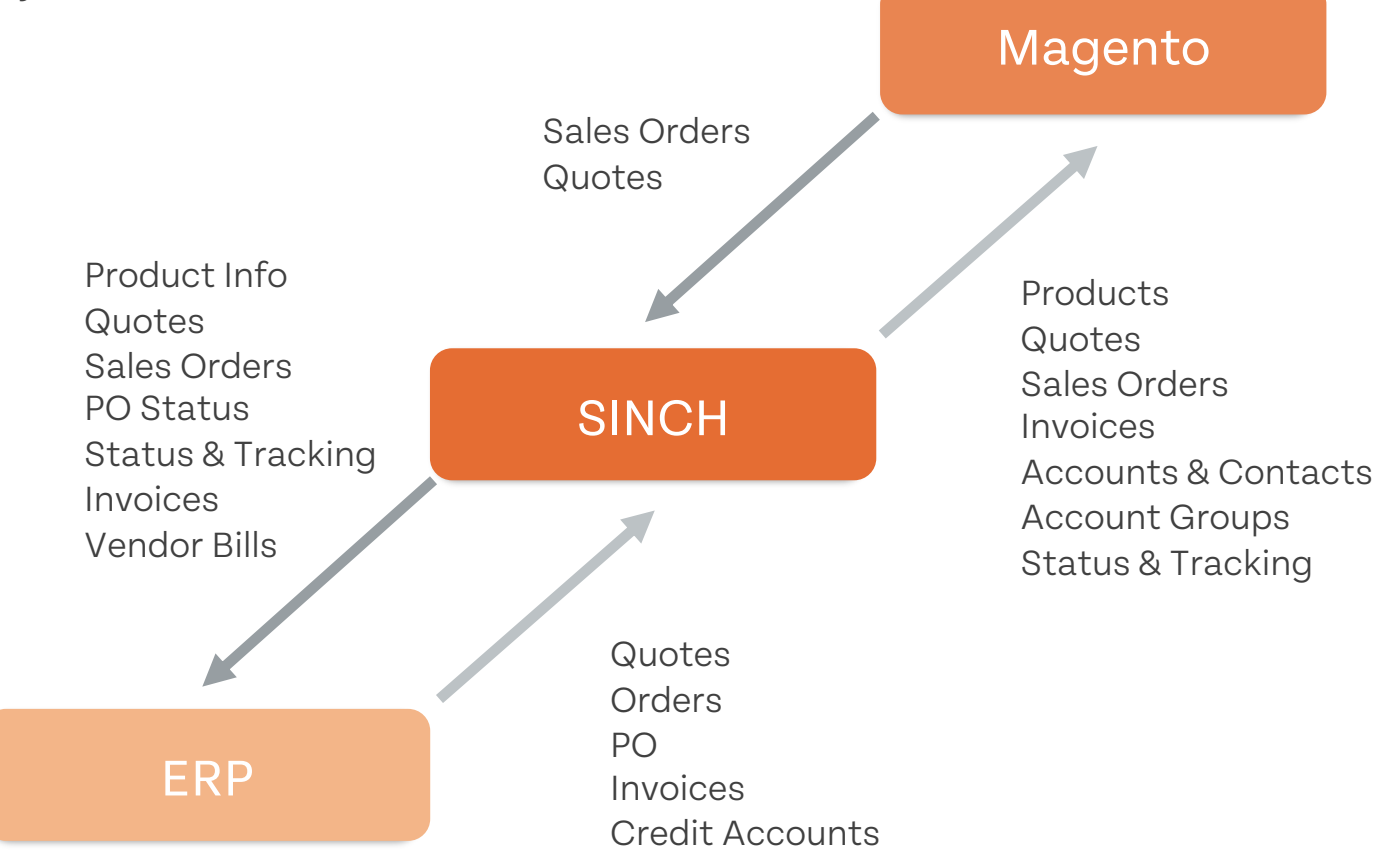

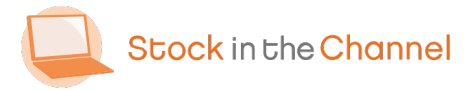

#### **SINCH How-To Guides**

Module 1: Getting Started with SINCH

Module 2: Creating Accounts & Contacts

Module 3: Working with Customer Groups

Module 4: Using the Quote Tool

Module 5: Completing Purchase Orders

Module 6: Working With Magento Modules

Settings & Configurations Guide

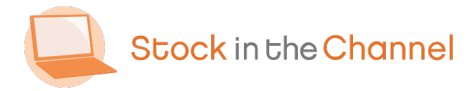

#### Part 1: SINCH Import

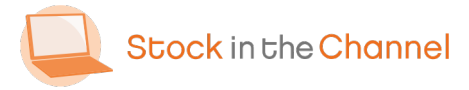

| \$<br>SALES           | PRICE RULES            | ~ | General Settings                                               |                                                                                                    |                                |
|-----------------------|------------------------|---|----------------------------------------------------------------|----------------------------------------------------------------------------------------------------|--------------------------------|
| RMA                   | GENERAL                | ~ |                                                                |                                                                                                    | -                              |
| CATALOG               | CATALOG                | ~ | for the product detail<br>[store view]                         | Yes v<br>If your product data already has Meta Title leave it as (No)                                                                                                    |                                |
| USTOMERS              | SECURITY               | ~ | Index tonerfinder<br>[store view]                              | Yes 💌                                                                                                    |                                |
|                       | ELASTICSUITE           | ~ | Wait for index completion<br>[store view]                      | Yes                                                                                                    |                                |
|                       | CUSTOMERS              | ~ |                                                                | If enabled, the import will wait for any running indexers to<br>complete before starting the import process. With this setting off,<br>the import will fail/cancel if any indexers are running when it<br>stars. (Waits a maximum of 30 minutes for indexers to complete) |                                |
| 0                     | SALES                  | ~ |                                                                | and a transmission of some more and increase a completely                                                                                                    |                                |
|                       | A MAGEPLAZA EXTENSIONS | ~ | FTP Login Details                                              |                                                                                                    | 0                              |
| OCK IN THE<br>CHANNEL | DOTMAILER              | ~ | Get these details from Stock in the Channel 1<br>and password. | or the pricelist you want this store to use. This is not your Stock                                                                                                    | in the Channel username        |
| ASTICSUITE            | Welt WELTPIXEL         | ~ | FTP Server<br>[store view]                                     | UK - ftp.stockinthechannel.com                                                                                                    |                                |
| STORES                | SITC                   | ^ | FTP User Name<br>(store view)                                  | StoreProductsCSV1336                                                                                                    |                                |
| SYSTEM                | Apiorder               |   | FTP Password<br>[store view]                                   |                                                                                                    |                                |
| ID PARTNERS           | Apiquote               |   | Merge or Overwrite Categories<br>(store view)                  | Merge                                                                                                    |                                |
| хтоляномя<br>Д Р уро  | e here to search       |   | 0 🛱 🚍 🌖                                                        | ^ <b>=</b> 10                                                                                                    | ) di d× d <sup>6</sup> 12:13 € |
|                       |                        |   |                                                                |                                                                                                    |                                |
| -                     |                        |   |                                                                |                                                                                                    |                                |

Log into your Magento webstore admin.

Navigate to STOCK IN THE CHANNEL on the left-hand panel and select Import Data.

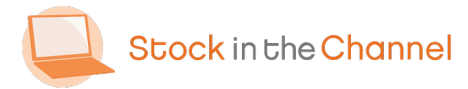

| <b>D</b><br>DARD | 8                      |   |                                                                           |                                                                                              |                                                |
|------------------|------------------------|---|---------------------------------------------------------------------------|----------------------------------------------------------------------------------------------|------------------------------------------------|
| eng              | A MAGEPLAZA EXTENSIONS | ~ | FIP Login Details                                                         |                                                                                              | ) °                                            |
| >                | DOTMAILER              | ~ | Get these details from Stock in the Channel f<br>and password.            | or the pricelist you want this store to use. This is not your Stoc                           | k in the Channel username                      |
| ASE<br>IZATIO    | Welt weltpixel         | ~ | FTP Server<br>[store view]                                                | UK - ftp.stockinthechannel.com                                                               | <b>.</b>                                       |
| ES               | SITC                   | ^ | FTP User Name<br>(store view)                                             | StoreProductsCSV1336                                                                         | T                                              |
| 2                | Apiorder               |   | FTP Password<br>[store view]                                              |                                                                                              |                                                |
| 06               | Apiquote               | 2 | Merge or Overwrite Categories<br>[store view]                             | Merge                                                                                        |                                                |
| i                | Purchase Authorization | 3 | Merge or Overwrite Products<br>[store view]                               | Merge                                                                                        |                                                |
| <b>I</b>         | Sinch Import           |   | Backup Data<br>[store view]                                               | No                                                                                           |                                                |
|                  | RMA                    |   |                                                                           | Backup current lds of products and categories to re-use when<br>importing in overwrite mode. |                                                |
|                  | Login as Customer      |   | Import Full Catalogue                                                     |                                                                                              | $\odot$                                        |
| )                | COMPANY ACCOUNT        | ~ | An import of 100000 products will take appro<br>before the import starts) | ximately 1 hour.Larger catalogues will take substantially longe                              | er. (It may take up to a minute                |
| IN THE<br>INEL   | SERVICES               | ~ | Run the Indexing Separately<br>[store view]                               | No                                                                                           |                                                |
| SUITE            |                        |   |                                                                           | Run the re-indexing as a separate task.                                                      |                                                |
| <i>Р</i> Тур     | e here to search       |   | 0 # 🗖 🧿                                                                   | ^ <b>_</b> %                                                                                 | D n∉ ⊄× c <sup>®</sup> 12:15 ■<br>17,07/2020 ■ |
|                  |                        |   |                                                                           |                                                                                              |                                                |
|                  |                        |   |                                                                           |                                                                                              |                                                |

Input your FTP credentials, found on your SINCH Stores Area.

Full information can be found in Module 2: Setting Up Your Stores Area.

- Choose **Overwrite** when first creating new
- product IDs and establishing the navigation categories on your webstore.

We recommend changing this to Merge after you have finalized your category tree structure, in order to maintain the same category and product IDs.

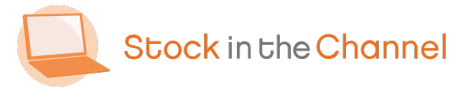

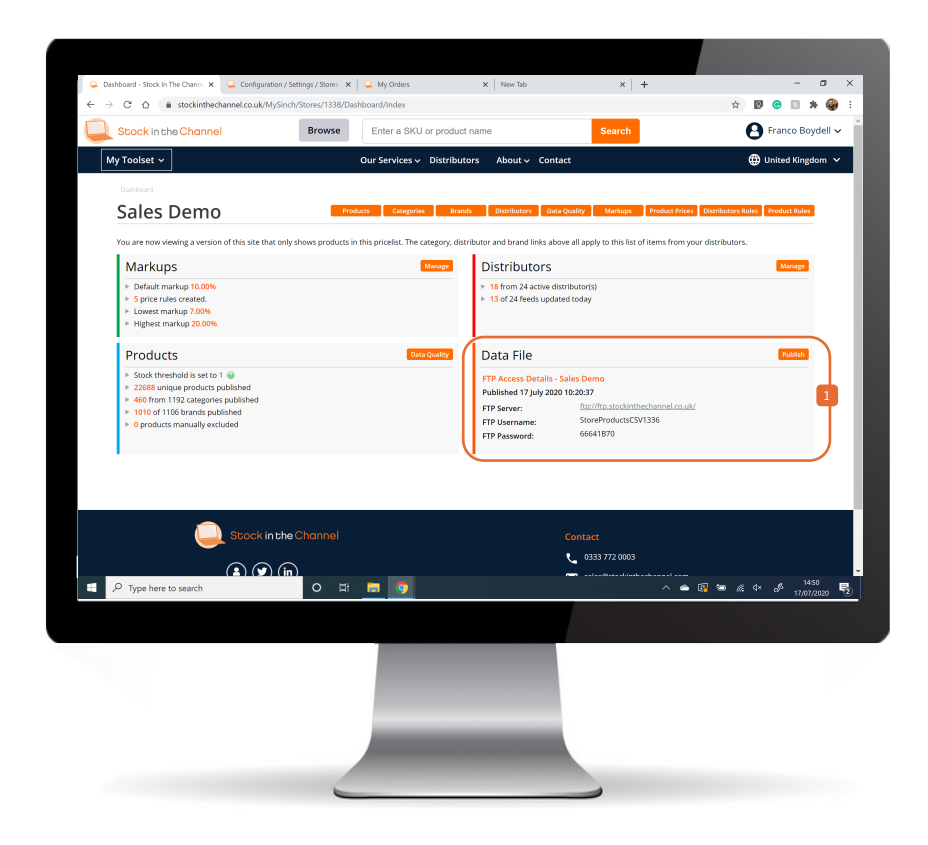

Full catalogue imports are scheduled for Saturdays but can be configured to run each evening if you wish.

If you make any changes to your catalogue or pricing, and wish to see this on the
same day, you will need to Publish this from your SINCH Stores Area.

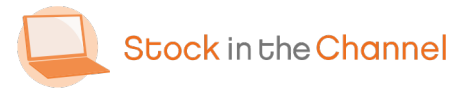

| - → C +<br>URCHASE<br>THORIZATIO |                        | dmin_lmbeyb/admin/system_config/edit/section/sinchimp                            | xort/key/13f2488953b2c112a98452ff7848aff3b51eee1db265a1a3ff 🖈 🛿 💿 🗔 🌟 🌚                                                          |
|----------------------------------|------------------------|----------------------------------------------------------------------------------|----------------------------------------------------------------------------------------------------|
| ~ (                              | onfiguration           |                                                                                  | Save Config                                                                                                    |
| SALES                            | Aplorder               | FTP Password<br>[store view]                                                     | ••••••                                                                                                    |
| O<br>RMA                         | Apiquote               | Merge or Overwrite Categories<br>[store view]                                    | Merge                                                                                                    |
| ATALOG                           | Purchase Authorization | Merge or Overwrite Products<br>[store view]                                      | Merge                                                                                                    |
| #<br>STOMERS                     | Sinch Import           | Backup Data<br>[store view]                                                      | No  Backup current ids of products and categories to re-use when                                                                 |
| <b>P</b>                         | RMA                    |                                                                                  | Importing in overwrite mode.                                                                                                    |
|                                  | Login as Customer      | Import Full Catalogue                                                            | $\odot$                                                                                                    |
| O<br>EPORTS                      | COMPANY ACCOUNT        | An import of 100000 products will take app<br>before the import starts)          | roximately 1 hour.Larger catalogues will take substantially longer. (It may take up to a minute                                  |
|                                  | SERVICES               | Run the Indexing Separately<br>[store view                                       | No   Run the re-indexing as a separate task.                                                                                     |
| iannel                           | ADVANCED               | ~                                                                                |                                                                                                    |
| STICSUITE                        |                        | [store view]                                                                     | Force Import Now                                                                                                    |
| 77775                            |                        |                                                                                  | 214E6 and use imported successfulled                                                                                             |
| STORES                           |                        |                                                                                  | 2 1456 products imported successiony:                                                                                            |
|                                  |                        | Import Stock & Prices                                                            |                                                                                                    |
|                                  |                        | Import Stock & Prices This will import stock and prices ONLY. This starts)       | resp products imported successing:     · process should not take longer 5 minutes. (It may take up to a minute before the import |
| PARTNERS                         | e here to search       | Import Stock & Prices This will import stock and prices ONLY. This starts)       | 2 Hard products imported successing:                                                                                             |
|                                  | e here to search       | Import Stock & Prices This will import stock and prices ONLY. This starts) O EI: | 2 resp products import et successing:                                                                                            |
| PRATICALS                        | e here to search       | Import Stock & Prices This will import stock and prices ONLY. The starts)        | 2 rese products imported successing:                                                                                             |

 Full import will bring in all data from the file published in SINCH.
 This include categories, content changes, new products.

Stock and Price Import will simply updated products that are already within Magento with their most up-to-date Stock and Price information.

2

Stock In The Channel offer an automated, hourly Stock and Price publish and import service for an additional cost. Contact your Account Manager for the further information.

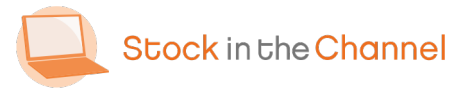

| Configuration         | SEO                                  |                                                                                                    | Save Config               |
|-----------------------|--------------------------------------|----------------------------------------------------------------------------------------------------|---------------------------|
| MAGEBIG               |                                      |                                                                                                    | Ŭ                         |
|                       | Product URL Template<br>[store view] | {name}-(sku}                                                                                                    |                           |
| е —                   |                                      | products. The following markers are replaced during generation:<br>(name) - Replaced with product Name<br>(skin) - Deplaced with product Replaced |                           |
| suites                |                                      | (an) - Replaced with product BD<br>(ean) - Replaced with product EAN                                                                              |                           |
| О<br>вма              |                                      | (unspsc) - Replaced with product URSPSC<br>(brand) - Replaced with the product Manufacturer name                                                  |                           |
| CATHLOG               | Attributes                           |                                                                                                    | ©                         |
| R LUSTOMERS           | Category Visibility Functionality    |                                                                                                    | 0                         |
|                       | Enable                               | Yes                                                                                                    |                           |
|                       | [store vew]                          | Requires disabling the "Blocks HTML output" cache (block_html)<br>for the menu to update correctly                                                |                           |
|                       | Disable import section               | No                                                                                                    |                           |
| REPORTS               | [store view]                         | If you have no intention of using the Category visibility<br>functionality in the near future, enable this option to skip this                    |                           |
|                       |                                      | section of the import                                                                                                    |                           |
|                       | Product Visibility Functionality     |                                                                                                    | 0                         |
|                       | Enable                               |                                                                                                    | ·                         |
| P Type here to search | 0 # 🗖 🧿                              | ሳ 💩 📾 🔯                                                                                                    | a <sup>6</sup> 17/07/2020 |
|                       |                                      |                                                                                                    |                           |
|                       |                                      |                                                                                                    |                           |
|                       |                                      |                                                                                                    |                           |
|                       |                                      |                                                                                                    |                           |

Use the SEO tool to define the product URL, this can be configured however you'd like to work with your marketing campaigns.

In Module 3: Working With Customer Groups we explored setting up custom catalogues for certain accounts.

 If you're using this functionality, please ensure that Category & Product Visibility Functionality settings are enabled in Magento.

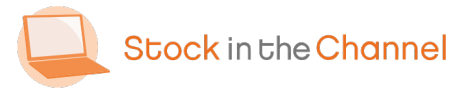

#### Part 2: Accounts & Contacts

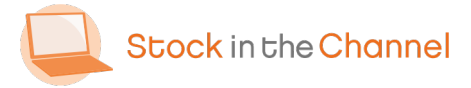

| Q Dashboard -<br>← → C  | Stock In The Channe X              | Manage Account / Magento Adr. ×     My Orders salastemo sitchosted com/admin. Imbech/companyaccount/account | x   + - □ X                                                                   |
|-------------------------|------------------------------------|----------------------------------------------------------------------------------------------------|-------------------------------------------------------------------------------|
|                         | 1<br>Customers                     | sions are not validated. Click here to validate then                                                        | n. System Messages: 1 •                                                       |
|                         |                                    | 3                                                                                                    | Q 📁 🔝 salesdemo 🕶                                                             |
| О<br>МАЗЕВИЗ            | Now Online                         |                                                                                                    | Add New Account                                                               |
| PURCHASE                | Customer Groups<br>Company Account |                                                                                                    |                                                                               |
| AUTHORIZATIO<br>N       | Global View Users                  | word.                                                                                                    |                                                                               |
| silles                  |                                    |                                                                                                    | 🔻 Filters 🕑 Default View 🔹 🏟 Columns 🔹 🛓 Export 🗸                             |
| RMA                     |                                    |                                                                                                    | Clear all                                                                     |
|                         |                                    | ords found                                                                                                  | 30 • per page < 1 of 1 >                                                      |
| CUSTOMERS               |                                    | one Tax<br>Number Logo Image Link                                                                           | Pay On Account Public Manager Manager Me<br>Account Group Notes Name Name Tel |
| MARKETING               |                                    | https://media.stockinthechannel.co                                                                          | om/pic/9997GDIPFE22dnMy0iPacQ.r.jpg Enabled 2489 Benjamin Jackson 01,<br>56   |
| CONTENT                 |                                    |                                                                                                    |                                                                               |
| REPORTS                 |                                    |                                                                                                    |                                                                               |
| STOCK IN THE<br>CHANNEL |                                    | merce Inc. All rights reserved.                                                                             | Magento ver. 2.2.9<br>Account Activity.   Report an Issue                     |
| 🔳 🔎 Тур                 | e here to search                   | 0 # 🗖 🧿                                                                                                    | ∧ 🌰 🕼 🐲 🖟 4× 🖋 1612<br>17/07/2020 🕏                                           |
|                         |                                    |                                                                                                    |                                                                               |
|                         |                                    |                                                                                                    |                                                                               |
|                         |                                    |                                                                                                    |                                                                               |
|                         |                                    |                                                                                                    |                                                                               |
|                         | _                                  |                                                                                                    |                                                                               |
|                         | Mag                                | jento Term                                                                                                  | SINCH Term                                                                    |
| 2                       | Com                                | pany Accounts                                                                                               | Accounts                                                                      |
| 3                       | Cus                                | tomer                                                                                                    | Contacts                                                                      |

If you're using Modern Selling, Stock In The Channel can sync your Customers – your Accounts & Contacts – with Magento.

On the Magento back-end, navigate to Customers.

Creating new customers on SINCH was covered in Module 2: Creating Accounts & Contacts.

Within Company Accounts you will see listed all Accounts that you have been created within SINCH. Click on an Account to view full details as well as edit their settings.

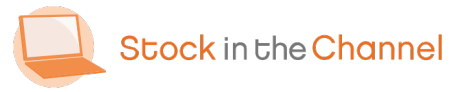

| s Edit Account                                        |                                              | ← Back Delete Ac                | count Reset                | Save and Continue Edit                 | Save Account                                                           |
|-------------------------------------------------------|----------------------------------------------|---------------------------------|----------------------------|----------------------------------------|------------------------------------------------------------------------|
| ACCOUNT                                               | Account Informatio                           | on                              |                            |                                        |                                                                        |
| information                                           | 2 Hide Price                                 | Use Global Setting 🔻            |                            |                                        |                                                                        |
| Approver Groups                                       | Disable Edit Address                         | Use Global Setting 💌            |                            |                                        |                                                                        |
| Customers                                             | Disable Adding<br>Address                    | Use Global Setting 🔻            |                            |                                        |                                                                        |
| Manage Addresses                                      | Disable Changing<br>Billing Address          | Use Global Setting 🔻            |                            |                                        |                                                                        |
| Orders                                                | Disable Ordering                             | Use Global Setting 🔻            |                            |                                        |                                                                        |
| CKINT THE<br>CKINT THE<br>ANNYEL Requisition Lists    | Disable Quote<br>Request                     | Use Global Setting 🔹            | )                          |                                        |                                                                        |
| RMA                                                   | Punchout Informat                            | ion                             |                            |                                        |                                                                        |
| Delivery Settings                                     | 3<br>Company Code                            |                                 |                            |                                        |                                                                        |
| Manage Requests                                       | Shared Secret                                |                                 |                            |                                        |                                                                        |
| Budgetary Settings                                    | UNSPSC                                       |                                 |                            |                                        |                                                                        |
| //salesdemo.sitchosted.com/admin_imbeyb/companyaccour | nt/account/edit/account_id/1/key/5877cb65136 | 91d78df904dd692ffb033f15a689b4c | d9fbf9fb345cb103f25f112/#c | mpanyaccount_account_edit_tabs_setting | s_company_account_content<br>4× a <sup>&amp; 16:24</sup><br>17/07/2020 |
|                                                       |                                              |                                 |                            |                                        |                                                                        |

The Default Billing and Shipping Addresses are set within SINCH and can automatically pushed through to Magento.

- Choose Settings from the left-hand Account Menu.
- Here you can hide or disable front-end functionality for different Accounts.
- NB. Orders, Requisition/Core Lists, and RMA can be seen for each Account here. These will be covered in more detail later in the Guide.

Take time to review every point in each section to make sure they are correct.

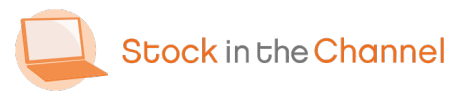

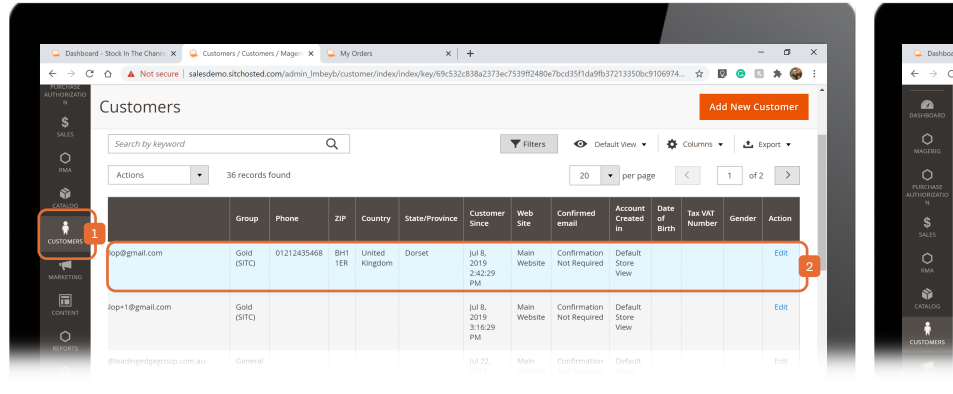

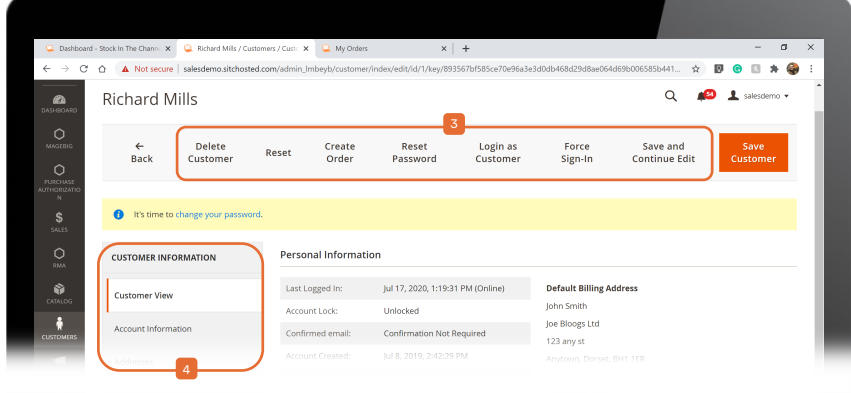

- Navigate to All Customers to search for a Contact from any Account.
- Click Edit on the far right of their search result to the see the full details of this Contact.

Customer data is automatically populated from the Contacts file on SINCH, such as Customer Group or addresses. You can act on behalf of an end-user should this be appropriate, such as

requesting a password reset or creating an order on their behalf.

There are many, self-explanatory options

for you to use. You will only see options that reflect the services you are signed up for.

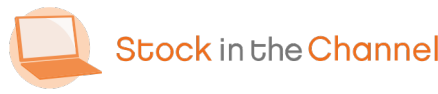

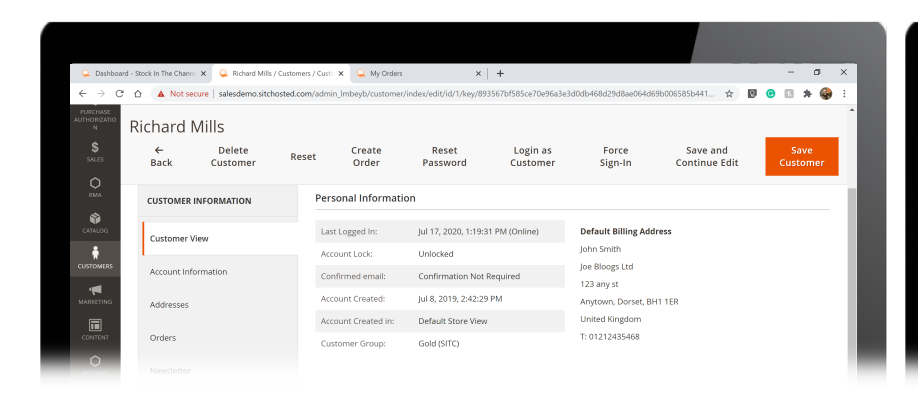

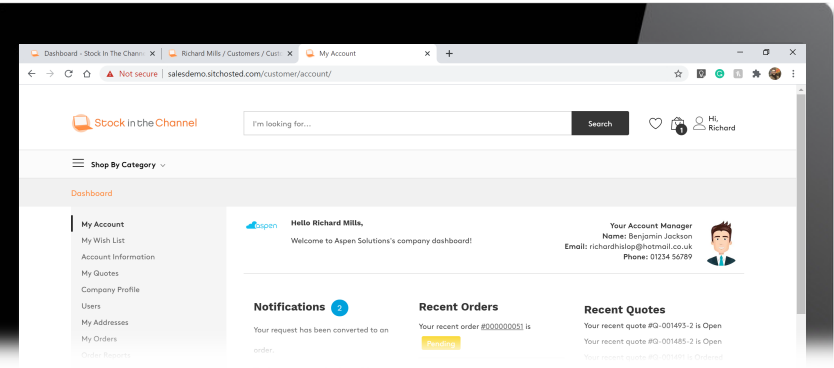

- You can also Login as Customer to access the front-end of your webstore as they experience it to help support with any issues.
- This will help demo the service to potential customers, as well as onboard new Accounts and Contacts, and allow you to see exactly what they're seeing on your site.

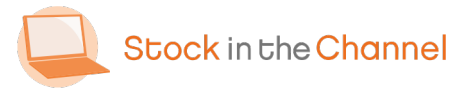

#### Part 3: Dashboard

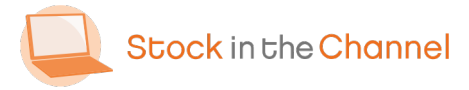

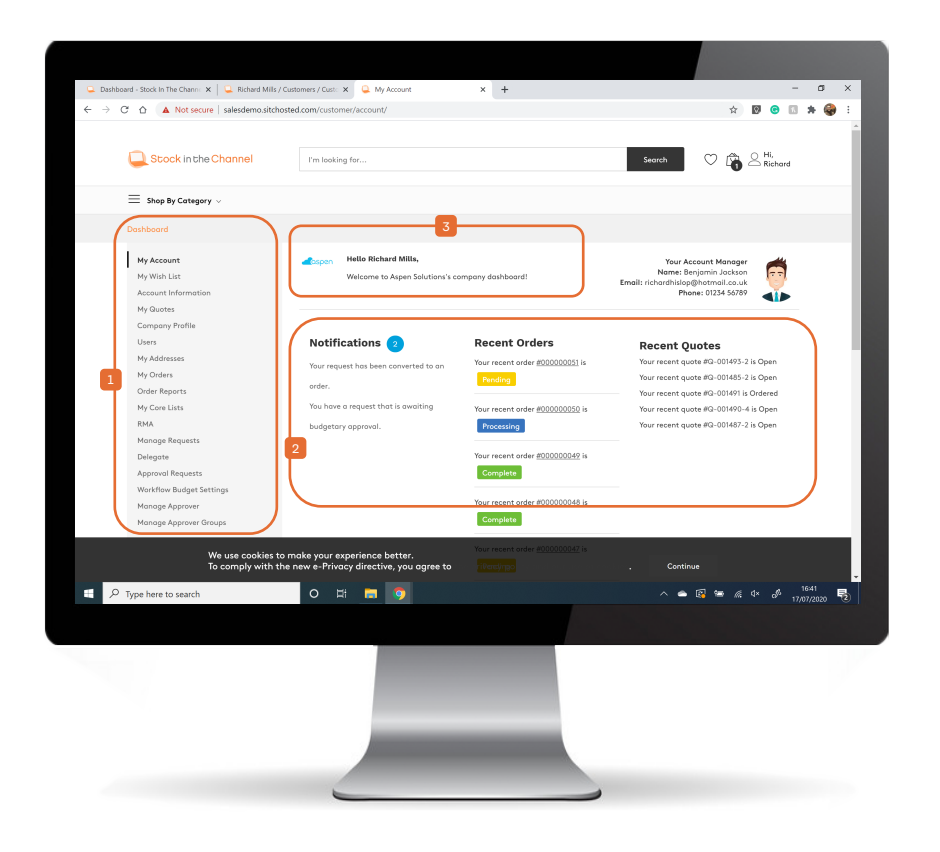

NB. It is likely that you will set up each Account with at least one Admin user first.

Use Login as Customer to view the webstore front-end Dashboard.

Based on the user role there will be
different sections available on the panel – features and functionalities are self-explanatory but take time to familiarise yourself with the options if using the platform for the first time.

- Pending purchase requests are visible in the Notifications section, as well as previous Orders and Quotes.
- You can also write message for your customers (i.e. promotions) appear next to their company logo and personal details.

The objective is to give your customers the most personalised experience possible.

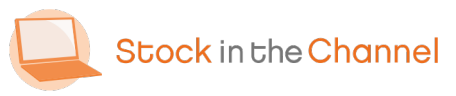

#### Part 4: Core Lists

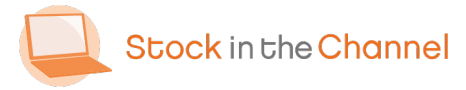

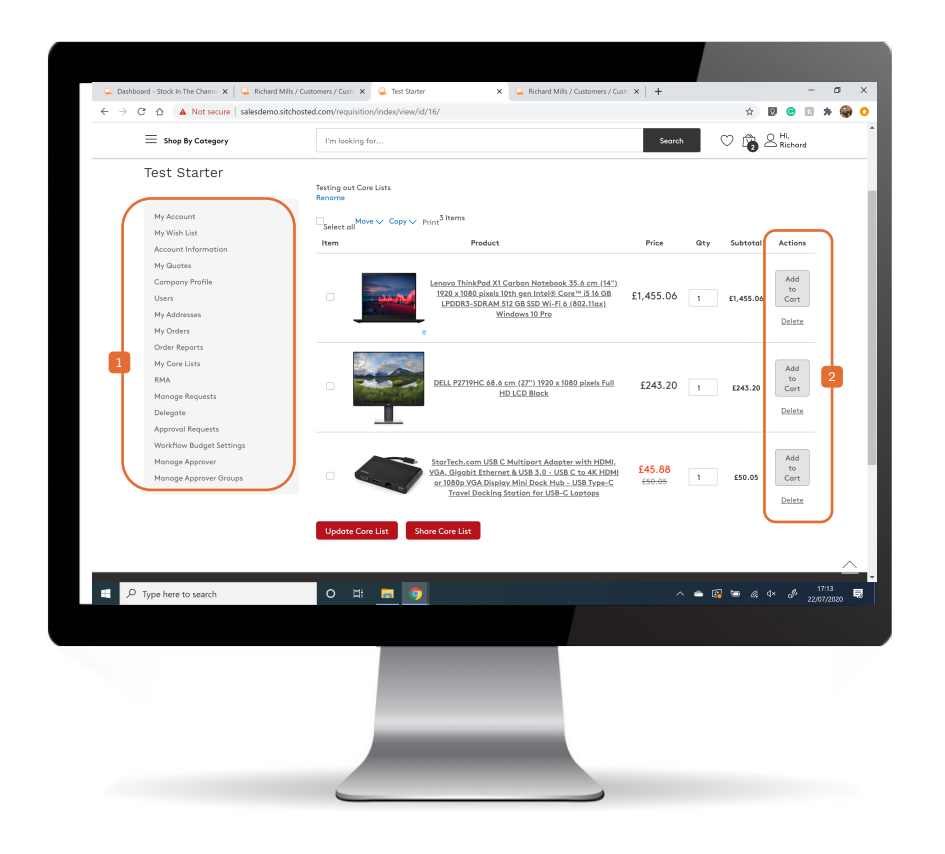

Core Lists are lists of frequently purchased products that are specific to an Account, to make it easier for customers to order groups of items

Example: Buying replacement toner for their printer, or for a New Starter at the company.

Head to My Core Lists on the front-end to view and Create New List. You can create as many lists as you want for each customer.

NB. Products must be added to Core Lists directly from the product page, demonstrated on the next page.

Once a Core List is built-out with products,

Customers can then simply Add to Cart.

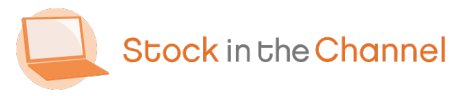

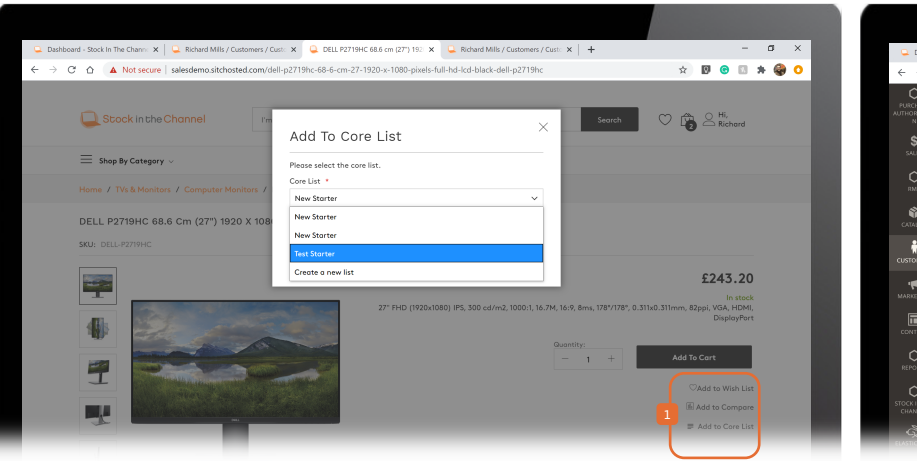

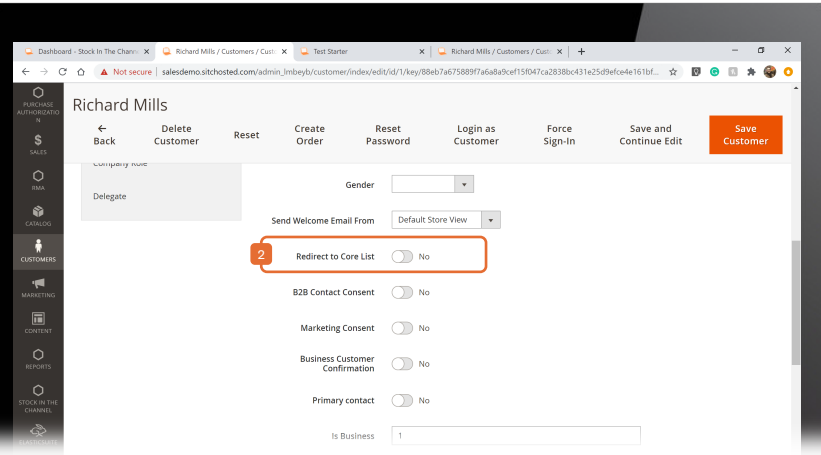

You can work out the components of a Core List with your customers, setting the lists up on their behalf is a great way to make your site easy for customers to use.

To add a product to a Core List, search for the item, view product details and Add to Core List directly from the Product page.

Customers can then simply Add to Cart from the Core List (see Step 1).

It may be useful to set the Core Lists page as the landing page for some users so that they can quickly purchase.

To do this, head to this Customer's settings on Magento, navigate to their

Account Information and turn on Redirect to Core List.

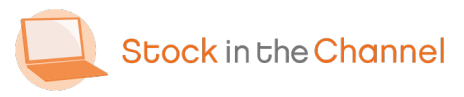

#### Part 5: Bundles

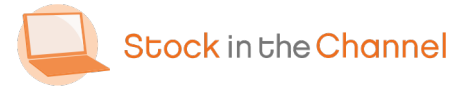

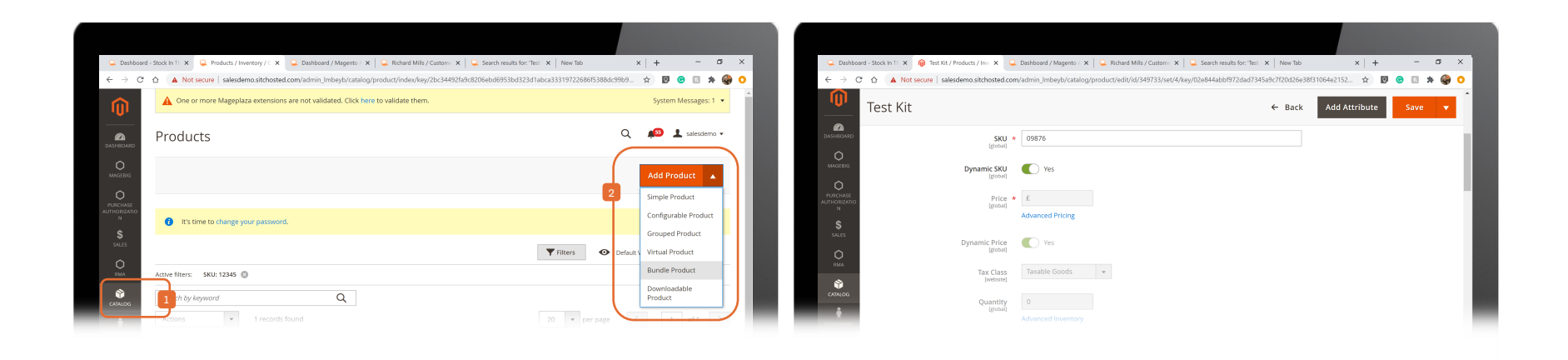

Bundles are groups of products that you want to sell together, such as a New Starter Kit, that are sold to different accounts.

These are created from the Magento admin panel.

- Head to Catalog, Products, and then select
- 2 Add Product  $\rightarrow$  Bundle Products.

Here you can set the Bundle Product details and add it to a Category on your webstore so that customers can easily purchase.

Use the **Bundle Items section** build out the group of products.

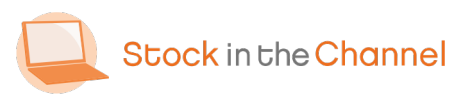

| S Option                          |                                                                |                |                                                                                                    | Î                                    |
|-----------------------------------|----------------------------------------------------------------|----------------|----------------------------------------------------------------------------------------------------|--------------------------------------|
| Title *<br>Test Monitor           | Drop-down                                                      | v              | Required                                                                                                    |                                      |
| is Default Name                   |                                                                | SKU            | Default Quantity *                                                                                                    | User Defined                         |
| DELL E Seri                       | es E2020H 50.8 cm (20") 1600 x 900 pixels HD+ LCD Black        | DELL-E2020H    | 1                                                                                                    |                                      |
| s DELL U242                       | HE 60.5 cm (23.8°) 1920 x 1080 pixels Full HD LCD Black,Silver | DELL-U2421HE   | 1                                                                                                    | _ • •                                |
| THE O DELL P2715                  | HC_WOST 68.6 cm (27") 1920 x 1080 pixels Full HD LCD Black     | DELL-P2719HCWO | 1                                                                                                    | _ <b>1</b>                           |
| Option<br>Title *<br>TEST PC<br>2 | Input Type<br>Drop-down                                        | ¥              | ✔ Required                                                                                                    | Û                                    |
| ls<br>Default Name                |                                                                |                | SKU Default Qua                                                                                                    | User<br>ntity * Defined              |
| P Type here to search             | О я: 🖬 🦻                                                       |                | A = 10     S     S | ■ (ii: Q× o <sup>(0</sup> 22/07/2020 |
|                                   |                                                                |                |                                                                                                    |                                      |
|                                   |                                                                |                |                                                                                                    |                                      |

NB. You can also choose Input Type to display different types of selector buttons on the front-end. To create a Bundle add an **Option and give** it a title, then simply select the products that you want included.

Each bundle can have multiple **Options** to allow your customer to choose from multiple products, to give a controlled level of freedom to build their own set up.

Example: building a PC set up.

- Option #1: Monitor (choose from 3)
- Option #2: PC stack (choose from 2)

Option #3: Mouse (choose from 2)

Etc...

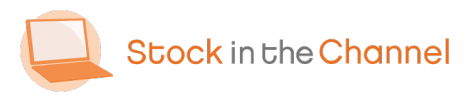

| 📮 Test Kit 🛛 🗙 🕂             |                                    |                                                                                                    | a x    |
|------------------------------|------------------------------------|----------------------------------------------------------------------------------------------------|--------|
| ← → C △ ▲ Not secure   sales | demo.sitchosted.com/test-kit-09876 | ☆ Ø © 3 *                                                                                                    | @ C    |
| E Shop By Category           | I'm looking for                    | Search 💟 🖄 🕰                                                                                                    |        |
| Test Kit                     |                                    |                                                                                                    |        |
| SKU: 09876                   |                                    |                                                                                                    |        |
|                              |                                    | in stock<br>Test Kit                                                                                                    |        |
|                              |                                    | Test Monitor *                                                                                                    |        |
|                              |                                    | DELLE 5 Series E2020H 50.8 cm (20") 1600 x 900 pixels HD+ LCD Block     * £115.16                                       |        |
|                              |                                    | O DELL P2719HC_WOST 68.6 cm (27") 1920 x 1080 pixels Full HD LCD Block<br>+ £220.89                                     |        |
|                              | L                                  | Guantity                                                                                                    |        |
|                              | 2                                  | TEST PC *                                                                                                    |        |
|                              |                                    | DELL OptiPlex 7070 UFF 8th gen Intel® Core™ iS IS-8365U 8 GB DDR4L-SDRAM 256 GB SSD Black Mini PC Windor                | ows    |
|                              |                                    | * £642.65<br>DELL: Precision 5820 10th oen Intel® Core™ 19 19-10920X 16 GB DDR4-5DRAM 512 GB SSD Tower Black Workstatic | en     |
|                              |                                    | Windows 10 Pro<br>+ £1,822.32                                                                                           |        |
|                              |                                    | Quantity                                                                                                    |        |
|                              |                                    | 1                                                                                                    |        |
|                              |                                    | Test Mouse *                                                                                                    |        |
|                              |                                    | +£13.76                                                                                                    | $\sim$ |
| P Type here to search        | o 🛱 🧰 🕻                            | > 🔺 🕼 🖬 🕫 4× 🖧 1155                                                                                                    |        |
|                              |                                    |                                                                                                    |        |
|                              |                                    |                                                                                                    |        |
|                              |                                    |                                                                                                    |        |
|                              | -                                  |                                                                                                    |        |

 On the front-end of your webstore, search for your newly created Bundle.

Here we can see the Bundle available to purchase with the different product options for the customer to build.

Your customers can then put together the Bundle using the selector buttons.

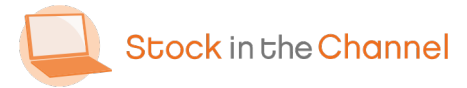

#### Part 6: Purchase Authorisation

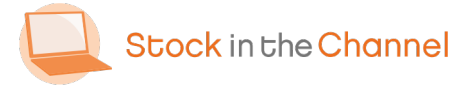

### Purchase Authorisation Overview

Purchase Authorisation allows your customers to set up a tiered approval process for **requesting and approving orders** within their organisation.

User roles are enabled in the Account settings and set individually for Users. These can be set in the Magento back-end or your customer's front-end dashboard.

Users can be given any of 3 permissions:

Requestors can request purchases, but do not have the authority to buy.

Orderers can request or approve orders according to value-based rules.

Admins can have the same permissions as Orderers - and can also change other users' roles and create Purchase Approval rules.

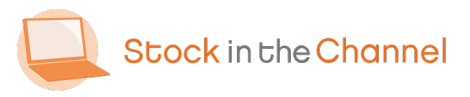

| \$<br>500 E           | dit Account                        |                                 | ← Back    | Delete Account | Reset | Save and 0 | ontinue Ed | it   | Save Ace              | count          | L        |
|-----------------------|------------------------------------|---------------------------------|-----------|----------------|-------|------------|------------|------|-----------------------|----------------|----------|
| 0                     | ACCOUNT                            | Approval settings               |           |                |       |            |            |      |                       |                |          |
|                       | Information                        | Enable Line<br>Manager Approval | Enable •  | 1 🕴            |       |            |            |      |                       |                |          |
| *                     | Approver Groups                    | Enable Budgetary<br>approval    | Enable 💌  | 2              |       |            |            |      |                       |                |          |
| · <b>M</b>            | Customers                          | Select Budgetary                | Enable 💌  |                |       |            |            |      |                       |                |          |
|                       | Manage Addresses                   | Note for request is             | Disable 💌 |                |       |            |            |      |                       |                |          |
|                       | Settings                           | mandatory                       |           | J              |       |            |            |      |                       |                |          |
|                       | Orders                             |                                 |           |                |       |            |            |      |                       |                |          |
| CHANNEL               | Requisition Lists                  |                                 |           |                |       |            |            |      |                       |                |          |
| STICSUITE             | RMA                                |                                 |           |                |       |            |            |      |                       |                |          |
| STORES                | Delivery Settings                  |                                 |           |                |       |            |            |      |                       |                |          |
| SYSTEM                | Manage Requests                    |                                 |           |                |       |            |            |      |                       |                |          |
| PARTNERS<br>XTENSIONS | Budgetary Settings                 |                                 |           |                |       |            |            |      |                       |                |          |
| _                     | Manage Orderer<br>e here to search | 0 🛱 🚍 🧕                         |           |                |       | ~ •        |            | ≋ 4× | a <sup>gs</sup> 22/07 | 1:57<br>7/2020 | <b>R</b> |
|                       |                                    |                                 |           |                |       |            |            |      |                       |                |          |
|                       |                                    |                                 |           |                |       |            |            |      |                       |                |          |

First you need to turn on the Approval Settings.

Head to your customer's Account area on Magento and select Edit, then navigate to Approval Settings.

- Enabling Line Manager Approval activates the Requestor user function to request purchases.
- Budgetary Approval is more common to allow specific people to order to set values.

These can also be set by your customers' Admin on the front-end.

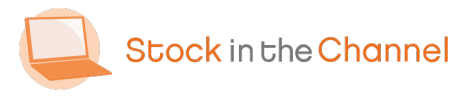

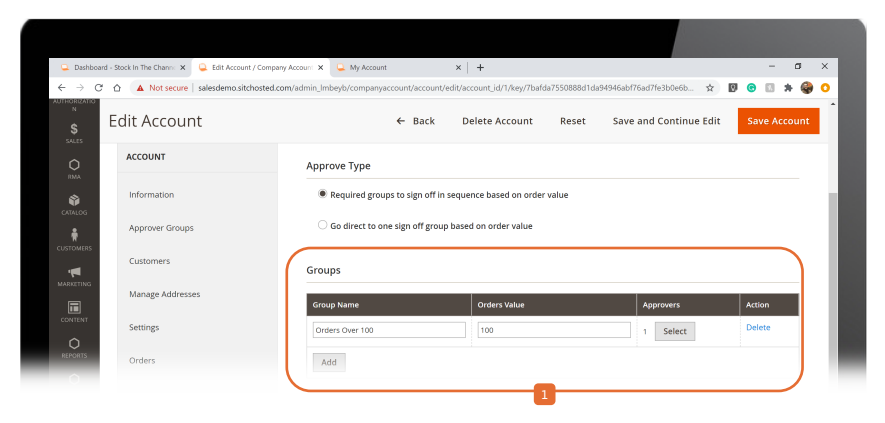

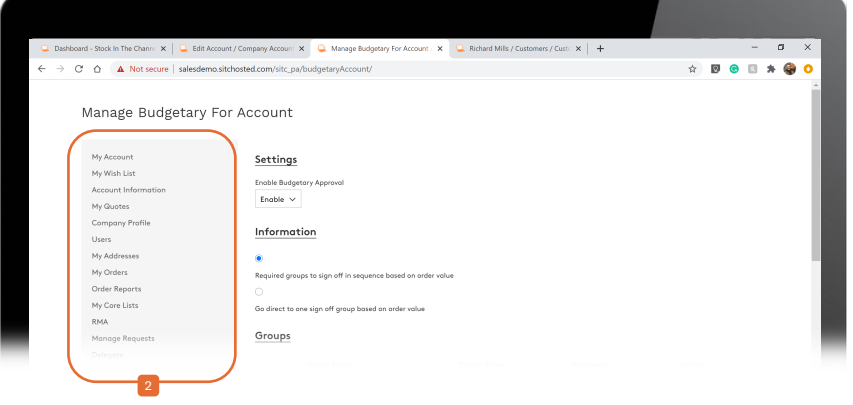

In the Budgetary Settings tab you can set an unlimited number of rules.

Set the value and then select the Approvers from this Account's team. Approvers can only be part of one group and must have Admin/Orderer status.

These rules can also be set in your
customer's Dashboard in the Workflow
Budget Settings tab.

Choose whether approvals must be signed off with each level in the hierarchy sequence. Example: a £1000 order must be confirmed by the Approver groups "Up to £100", "Up to £500" and "Up to £1000".

Or, whether purchase requests go directly to Approver group of that budgetary level. Example: sent straight to the "Up to £1000" group.

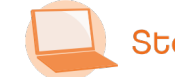

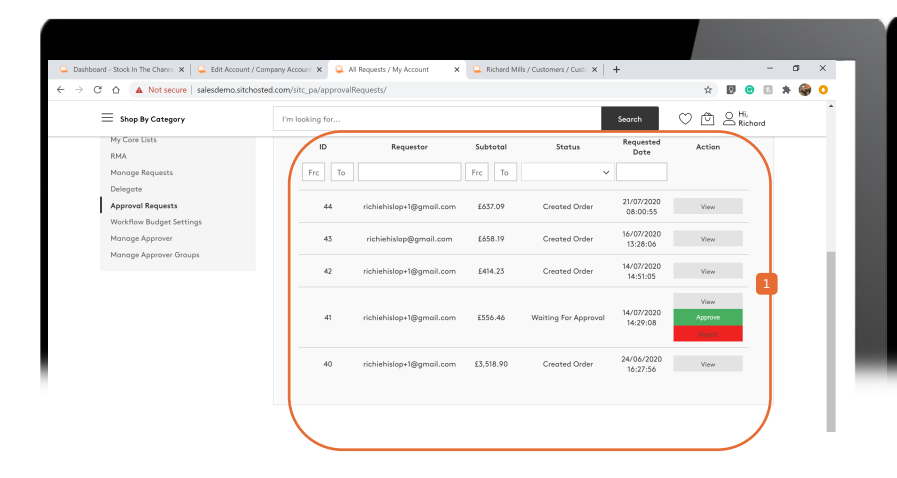

When the end-user goes to Checkout, if they are a Requestor they can **Request**. Similarly, if they are an Orderer or Admin – but the value of the basket is greater than their PA Group, they must also **Request**.

Once a customer has requested an Order, the Approver will receive an email. The

 Request will also appear in the Approval Requests tab. Here Admins and Orderers with the correct permissions can View, Approve, Reject – or Edit – requests.

Recent Orders

Your recent order #000000053 is

Your recent order #000000052 i

Hello Richard Mills

Notifications 🧑

Shop By Category

My Account

My Wish List

Company Profile

My Orders

Order Reports

Manage Req

Delegate

All approvals also appear as notifications on the Dashboard.

NB. Any Groups added, Requests made, or settings changed here will also appear in the Magento back-end (and vice-versa).

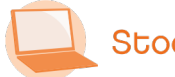

Stock in the Channel

🕅 🙃

♡ @ S Hi, Richard

ne: 01234 56789

Recent Ouotes

Your recent quote #Q-001496-3 is

Your recent quote #Q=001485-2 is Open

Your recent quote #Q-001491 is Ordered

Your recent quote #Q-001490-4 is Oper

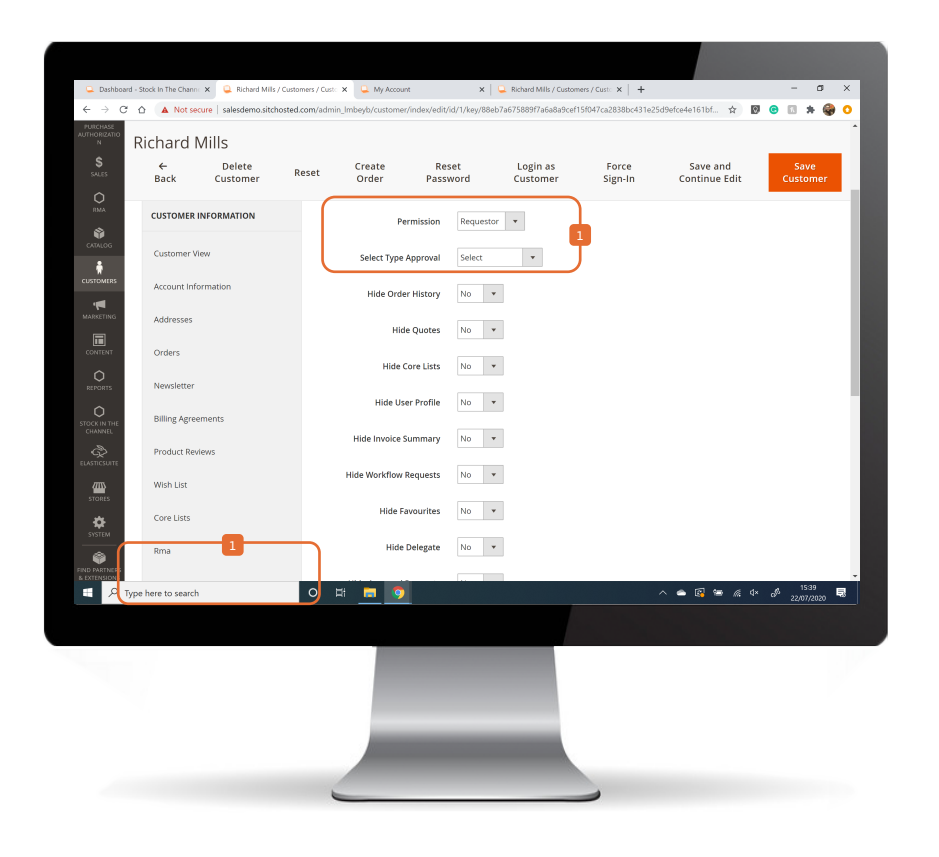

To set a user up with a Permission, head to the All Customers tab in Magento, select the Customer you want and click Edit.

- Navigate to the Company Role tab and select the Permission to give.
- If choosing Requestor, you will need to se the approval type, most customers set an Individual User (i.e. Line Manager or Buyer).

Admins and Approvers do not need approval types set.

Then, use the Budgetory Settings tab (shown in Step 2) to assign their permissions.

Remember, all these steps can be actioned by your customers on the front-end.

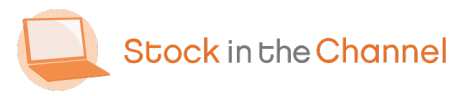

| Dashboard - Stock In The Channi 🗙 📔 🚨 Richard Mills / Customers / Custi 🗙 🔍 Checkout | X Q Richard Mills / Customers / Custor X + | - ø ×         |
|--------------------------------------------------------------------------------------|--------------------------------------------|---------------|
| → C △ A Not secure   salesdemo.sitchosted.com/checkout/#payment                      |                                            | 😒 🛛 😁 🖾 🗯 🌍 🔾 |
| Stock                                                                                | k in the Channel                           |               |
| Payment Method:                                                                      | Order Summary                              |               |
| O Purchase Order                                                                     | Cart Subtatal                              | £54.44        |
| Check / Money arder                                                                  | Shipping<br>Flot Rote - Fixed              | £5.00         |
|                                                                                      | Order Total                                | £59.44        |
| Apply Discount Code $\checkmark$                                                     | 1 Item in Cort                             | ~             |
|                                                                                      | Incipio Capture 31.2 cm (12                | .3'') £54.44  |
| Additional Comments                                                                  | Gty: 1                                     |               |
| Additional Comments                                                                  | Place Order                                |               |

| L Dashboard - Stock in The Channe 🗙 📮 Richard Mills / Customers / Custer 🗙 📮 Checkout 🗙 🕻 | Richard Mills / Customers / Custo × +                            | - 0         |
|-------------------------------------------------------------------------------------------|------------------------------------------------------------------|-------------|
| → C △ Not secure   salesdemo.sitchosted.com/checkout#payment                              |                                                                  | * 🛛 😁 🖾 🗯 🤇 |
| Purchase Order                                                                            | Cart Subtotal                                                    | £1,151.10   |
| Richard Mills                                                                             | Shipping<br>Flat Rate - Fixed                                    | £10.00      |
| 14 Heddon Street                                                                          |                                                                  |             |
| London, Dorset W1B 4DA                                                                    | Order Total                                                      | £1,161.10   |
| United Kingdom                                                                            |                                                                  |             |
| 07725195704                                                                               | 1 Item in Cart                                                   | Ť           |
| Purchase Order Number                                                                     | Lenowa V330 49.5 cm (19.5<br>1600 x 900 pixels 8th den<br>Qty: 2 | ) £1,151.10 |
| O Check / Money order                                                                     | Ship To:                                                         | ۲           |
| Apply Discount Code $\vee$                                                                | Richard Mills<br>14 Heddon Street<br>London, Darset W1B 4DA      |             |
| Additional Comments                                                                       | United Kingdom<br>07725195704                                    | 2           |
|                                                                                           | Shipping Method:                                                 |             |

In this example, the customer only has Purchase Authorisation up to £100.

If they want to purchase this £54.44 tablet
case, customers should follow the checkout journey and can Place Order themselves.

However, if they want to purchase this £575.55 PC they would follow the normal checkout journey, then at the checkout they will be prompted to Send for Approval along

 will be prompted to Send for Approval, along with an accompanying note.

Once the Request is Approved it automatically becomes a Sales Order.

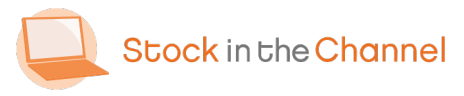

#### Part 7: Orders

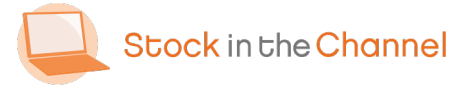

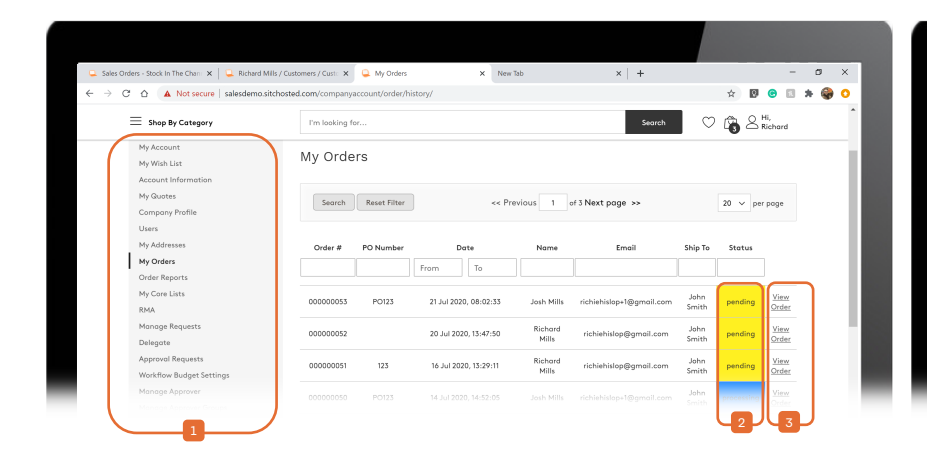

Your customer can see their 10 most recent Orders on the webstore Dashboard.

- All Orders are available within the My Orders tab which provides a complete overview.
- The Status of each Order is updated automatically by the Distributor
- Click View Order to see the full details of that individual order.

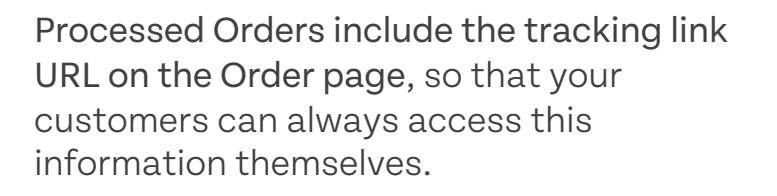

Customers can also **Buy Items Again** directly from the Order summary.

Shop By Category

My Account

My Wish List

My Quotes

My Orders Order Report

My Core Lists RMA

hboard / My Orders / View Orde

Order #000000050

base 24 CA24I2 60.5 cm (23.8")

1920 x 1080 pixels Intel® Celeron® 4 GB DDR4-SDRAM 32 GB SSD Wi-Fi 5 (802.11ac) Silver All- £414.23

14 July 2020

Acer Chron

in-One PC Chrome OS SKU: DQ.Z14EK.001

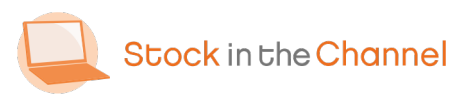

o x

|                                | Orders - Stoc | k In The $\subset$ $\times$ | 🚇 Orders / Operation                                           | ns / Sales / Mail 🗙 🕂      |                       |                  |                       |                            |               |        | - 0                            |
|--------------------------------|---------------|-----------------------------|----------------------------------------------------------------|----------------------------|-----------------------|------------------|-----------------------|----------------------------|---------------|--------|--------------------------------|
| $\leftarrow \ \rightarrow \ C$ | Δ 🔺           | Not secure                  | salesdemo.sitchoste                                            | d.com/admin_Imbeyb/        | sales/order/index/key | //fb589a119a5de8 | 1b0cda6951035         | aacff4011636addd9e5c       | lc8321a7f8bc1 | b 🛧    | 0 😁 🗉 🛪 🍕                      |
| PURCHASE<br>AUTHORIZATIO<br>N  | Orde          | ers                         |                                                                |                            |                       |                  |                       |                            |               |        | Create New Orde                |
| \$<br>sales                    | Actio         | ns                          | ▼ 53 reco                                                      | irds found                 |                       |                  | Q                     | ▼ • ¢                      | ± :           | 20 •   | < >                            |
| O<br>RMA                       |               | ID                          | Purchase Point                                                 | Purchase Date 1            | Bill-to Name          | Ship-to<br>Name  | Grand Total<br>(Base) | Grand Total<br>(Purchased) | Status        | Action | Signifyd Guarantee<br>Decision |
| CUSTOMERS                      |               | 000000053                   | Main Website<br>Main Website<br>Store<br>Default Store<br>View | Jul 21, 2020 8:02:33<br>AM | Richard Mills         | John Smith       | £642.09               | £642.09                    | Pending       | View   |                                |
| MARKETING                      |               | 000000052                   | Main Website<br>Main Website                                   | Jul 20, 2020 1:47:50<br>PM | Richard Mills         | John Smith       | £1,462.50             | £1,462.50                  | Pending       | View   |                                |

| Sales Orders - Stock In The Cha                             | an 🗙 🚨 Orders / Ope   | rations / Sales / Mag 🗙        | +                 |                |                                     |               |          |             |            | -            |
|-------------------------------------------------------------|-----------------------|--------------------------------|-------------------|----------------|-------------------------------------|---------------|----------|-------------|------------|--------------|
| $\leftarrow$ $\rightarrow$ C $\triangle$ $\triangleq$ stock | inthechannel.co.uk/My | Sinch/OrderProcess/S           | alesOrders/Search |                |                                     |               |          | Ŕ           |            | 9 🛛 🛪        |
| Stock in the Cho                                            | annel                 | Browse                         | Enter a SKU o     | r product name | 2                                   | Search        |          |             | <b>0</b> F | anco Boyo    |
| My Toolset ~                                                |                       |                                | Our Services 🗸    | Distributors   | About 🗸 Contact                     |               |          |             | tu 🌐       | nited Kingdo |
| My Account > Sales Or                                       | rders                 |                                |                   |                |                                     |               |          |             |            |              |
| Sales Order                                                 | ſS                    |                                |                   |                |                                     |               | t (      | CONSOLIDATE | ± DOV      | VNLOAD       |
| Search                                                      |                       |                                |                   |                |                                     |               |          |             | ₹ AD       | VANCED       |
| Find                                                        |                       |                                |                   |                |                                     |               |          |             |            |              |
| Sales order ¢                                               | Name \$               | Status                         | Source ‡          | Sales Rep ¢    | Account \$                          | Contact \$    | Value \$ | Profit \$   | Date 0     | PDF          |
| SO-278-2<br>On Account                                      | Datacom Quote         | Pending<br>① Awaiting approval | Offline           | Richard Hislop | Aspen Solutions<br>Benjamin Jackson | Richard Mills | £935.82  | 23/         | 07/2020    | æ            |
|                                                             |                       |                                |                   |                |                                     |               |          |             |            |              |

If configured, Orders made on your customer portal are automatically synced to your SINCH Orders Inbox.

- While you can also view these on Magento back-end, we recommend that you manage
- Orders from within your Stock In The Channel account where you have total control of the Order Process and can convert them into Purchase Orders for onward processing.

For full information on using SINCH please see Module 5: Completing Purchase Orders.

NB. Customers who do not have Orders synced to their Stock In The Channel account will receive email notifications of the Sales Order.

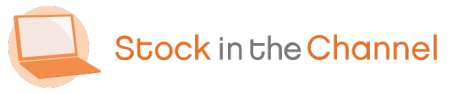

#### Part 8: RMA Returns

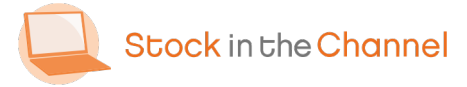

| 🚨 Sales Orders - Stock In The Chi: 🗙 📔 📮 Richard | Mils / Customers / Cu: 🗙 📮 N  | fy Returns  | × 🚨 SITC DEMO   WE | EBSTORE × New Tab | ×   + -                       | ø ) |
|--------------------------------------------------|-------------------------------|-------------|--------------------|-------------------|-------------------------------|-----|
| ← → C △ ▲ Not secure   salesdem                  | o.sitchosted.com/returns/rma/ | list/       |                    |                   | 🖈 🛛 😁 🗈 🗯                     | ۹   |
| E Shop By Category                               | I'm looking for               |             |                    | Search            | 🗢 🛱 🖉 Hi,<br>Richard          |     |
| My Account<br>My Wish List                       |                               |             |                    | 3                 | Request New Return            | )   |
| Account Information<br>My Quotes                 |                               |             |                    | View              | All RMA for Aspen Solutions 🗸 |     |
| Company Profile<br>Users                         | RMA                           | Date        | Order #            | Status            |                               |     |
| My Addresses                                     | 100000001                     | 6 Jan 2020  | 000000023          | Approved          | View Return                   |     |
| My Orders                                        | 100000002                     | 17 Jul 2020 | 00000030           | Pending Approval  | View Return                   |     |
| Order Reports<br>My Core Lists                   | 10000003                      | 21 Jul 2020 | 00000051           | Pending Approval  | View Return                   |     |
| RMA                                              |                               |             |                    |                   |                               | )   |
| Manage Requests                                  |                               |             |                    | 2                 |                               | ·   |
| Delegate                                         |                               |             |                    |                   |                               |     |
|                                                  |                               |             |                    |                   |                               |     |

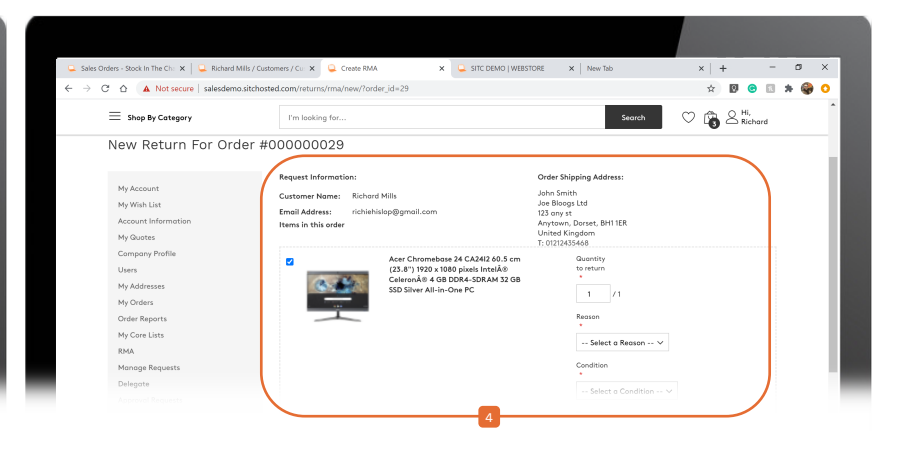

- The RMA module allows customers to handle returns directly from their webstore dashboard.
- Head to the RMA tab to view previous and
- pending returns, here customers can
- Request New Return by selecting the relevant Order.

Customers can choose to return part of or all the order and provide details of the return – along with a supporting file upload if necessary.

You will receive an email notification when a customer wants to return an item.

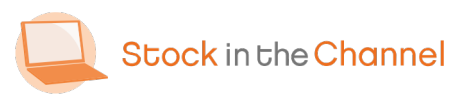

| O<br>RCHASE<br>IORIZATIO | MA #100000                       | 001                                          | ÷      | Back         | Delete   | Reset     | Print   | Exchang   | ge Order        | Replacement Orde       | er 🛛     | Save         | •             |   |
|--------------------------|----------------------------------|----------------------------------------------|--------|--------------|----------|-----------|---------|-----------|-----------------|------------------------|----------|--------------|---------------|---|
| N<br>\$<br>541 F5        | Customer                         | John Smith                                   |        |              |          |           |         | Last Name | Smith           |                        |          |              |               |   |
| 0                        | Order #                          | #00000023                                    |        |              |          |           |         | Company   | Joe Bloogs Lt   | d                      |          |              |               |   |
| <b>ГР</b><br>САТИLOG     | RMA Owner                        | Store Owner                                  | ٠      |              |          |           |         | Telephone | 01212435468     | 8                      |          |              |               |   |
| Range Street             | Status                           | Approved                                     | •      |              |          |           |         | Email     |                 |                        |          |              |               |   |
| r <b>et</b><br>Narketing | Upload Return<br>Label           | Choose file No file choo                     | en     |              |          |           |         |           |                 |                        |          |              |               |   |
| CONTENT                  | External Link                    | open                                         |        |              |          |           |         |           |                 |                        |          |              |               |   |
| REPORTS                  | Return Address                   | Please Select 💌                              |        |              |          |           |         |           |                 |                        |          |              |               |   |
| OCK IN THE               |                                  |                                              |        |              |          |           |         |           |                 |                        |          |              |               |   |
| ASTICSUITE               | tems                             |                                              |        |              |          |           |         |           |                 |                        | shov     | r all orde   | r items       |   |
| STORES                   | Product Name                     |                                              |        |              | SKU      |           | Price   | Qty Q     | ty to Return Re | eason to Return Item C | ondition | Resolu       | tion          |   |
| SYSTEM                   | Intel NUC BLKN<br>7300U 2.60 GHz | UC7ISDNH3E PC/worksta<br>UCFF Black BGA 1356 | tion l | oarebone i5- | BLKNU    | C7I5DNH3E | £344.86 | Stock 96  | 1               | on't like 💌 Open       | ed 💌     | Refu         | •             |   |
| P Jape                   | here to search                   | 0                                            | Ħ      | - <b>E</b>   | <b>7</b> |           |         | ordered 1 |                 | ^ • 🗟 🖷 🧟              | ¢× د     | ¢ 1:<br>23/0 | 107<br>7/2020 | Ę |
|                          |                                  |                                              |        |              |          |           |         |           |                 |                        |          |              |               |   |
|                          |                                  |                                              |        |              |          |           |         |           |                 |                        |          |              |               |   |

Returns will automatically appear within your Magento back-end.

 To action the Return, head to the RMA tab on your Magento dashboard.

Here you can review, write comments, approve and update the status of any pending returns.

When approved, an RMA packing slip is automatically sent to your customer to print, so your team have full clarity of the Return when it arrives with you.

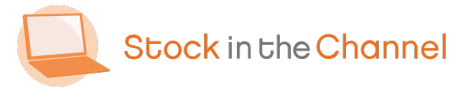

#### Part 9: Reports

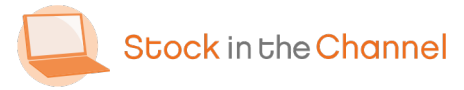

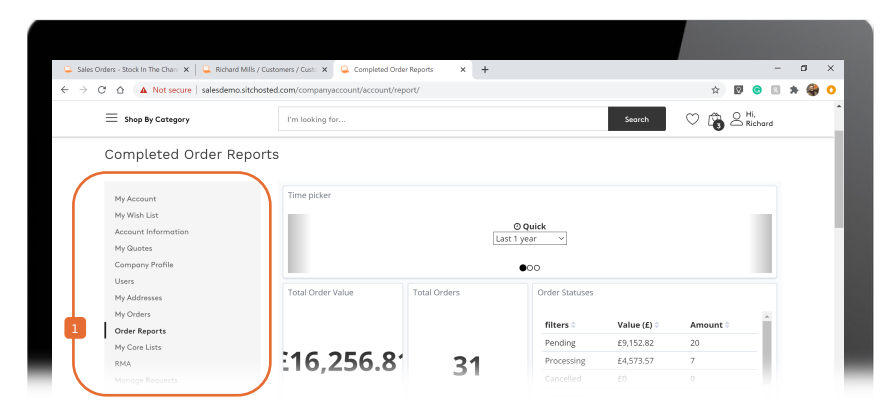

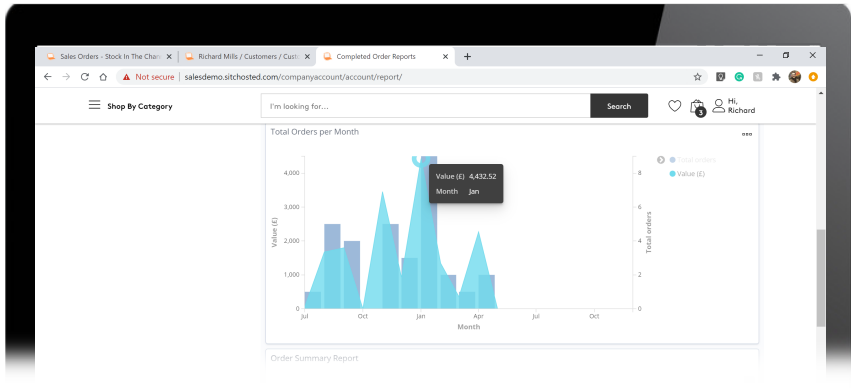

Your customers can find a full overview of their completed orders using the Order Reports tab on their dashboard.

Orders are organised by Time Period, Brand, Category or Sales Rep. Summary and Detail reports display what products have been purchased and by who.

This information can also be downloaded as a raw file.

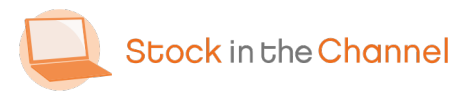

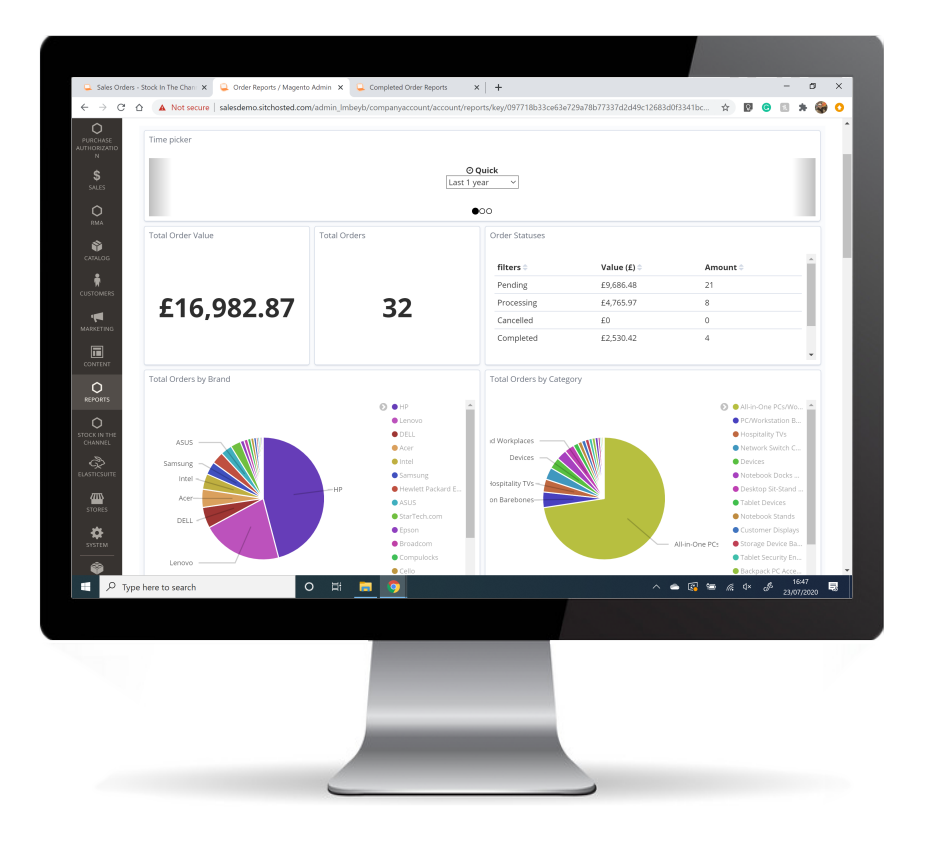

All your customer's reports are consolidated in your Magento back-end.

Here you can see the overview of your store's performance, and download as a raw file, too.

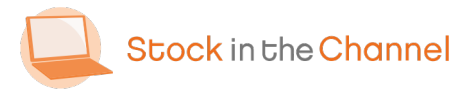

#### Part 10: Collaborative Quoting

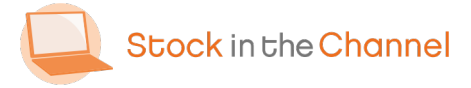

### Collaborative Quoting Overview

The Quoting journey can start on Magento, SINCH - or your third-party ERP or CRM.

We recommend that you build Quotes using your SINCH account.

Any quote that you make on your SINCH dashboard will automatically appear on Magento for your customers to review.

There are 3 key Quote Workflows:

1. Build a Quote in SINCH and send to your customer to review/edit back-and-forth.

2. Your customer can request a Quote in Magento, to be reviewed/edited by their account manager on SINCH.

3. Quotes created in an external system can be synced to SINCH and Magento.

NB. This Guide demonstrates Quote Workflow 1 to show the Collaborative Quoting tool from start to finish.

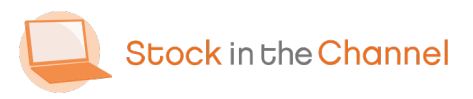

| Quotes - Stock In The Channel X                                        | +                  |                |               |                   |                                     |               |           |                   |                        | - 0        |    |
|------------------------------------------------------------------------|--------------------|----------------|---------------|-------------------|-------------------------------------|---------------|-----------|-------------------|------------------------|------------|----|
| $\leftarrow$ $\rightarrow$ $C$ $\triangle$ $\triangleq$ stockinthechan | nel.co.uk/MySinch/ | OrderProcess/0 | Quotes/Search |                   |                                     |               |           |                   | 🕁 🔟 📀                  | 8 * 4      | Ģ  |
| Stock in the Channel                                                   |                    | Browse         | Enter a SK    | U or product name |                                     | Search        |           |                   | \rm 🛛 Fra              | nco Boydel | 11 |
| My Toolset 🗸 🔢                                                         |                    |                | Our Service   | s 🗸 Distributors  | About                               |               |           |                   | 🌐 Unit                 | ed Kingdom | h  |
| My Account > Quotes                                                    |                    |                |               |                   |                                     |               |           |                   |                        |            | Ì  |
| Quotes                                                                 |                    |                |               |                   |                                     |               |           |                   | ≜ DOWN                 | ILOAD      |    |
| Search                                                                 |                    |                |               |                   |                                     |               |           |                   | ₹ ADVA                 | NCED       |    |
| Quote ‡                                                                | Name 4             | Status         | Emailed \$    | Sales Rep ‡       | Account \$                          | Contact \$    | Value 0   | Profit \$         | Date ¢                 | PDF        |    |
| ~ Q-001498                                                             | Guide Test Quote   | Open           | No            | Franco Boydell    | Aspen Solutions<br>Benjamin Jackson | Richard Mills | £1,054.43 | £209.93<br>19.91% | 24/07/2020<br>12:15:03 | æ          |    |
| ✓ Q-001497                                                             | Test Quote         | Open           | No            | Franco Boydell    | Aspen Solutions<br>Benjamin Jackson | Richard Mills | £750.00   | £124.07<br>16.54% | 24/07/2020<br>11:41:07 | <b>@</b>   |    |
| ✓ Q-001496-3                                                           | Datacom Quote      | Won            | No            | Richard Hislop    | Aspen Solutions<br>Benjamin Jackson | Richard Mills | £754.61   | £158.92<br>21.06% | 21/07/2020<br>09:17:12 |            |    |
| ✓ Q-001495                                                             | Quote Asper        | Open           | No            |                   | Aspen Solutions<br>Benjamin Jackson | Richard Mills | £301.27   | E21.48<br>7.13%   | 20/07/2020<br>14:46:51 | (III)      |    |
|                                                                        |                    |                |               |                   |                                     |               |           |                   |                        |            |    |

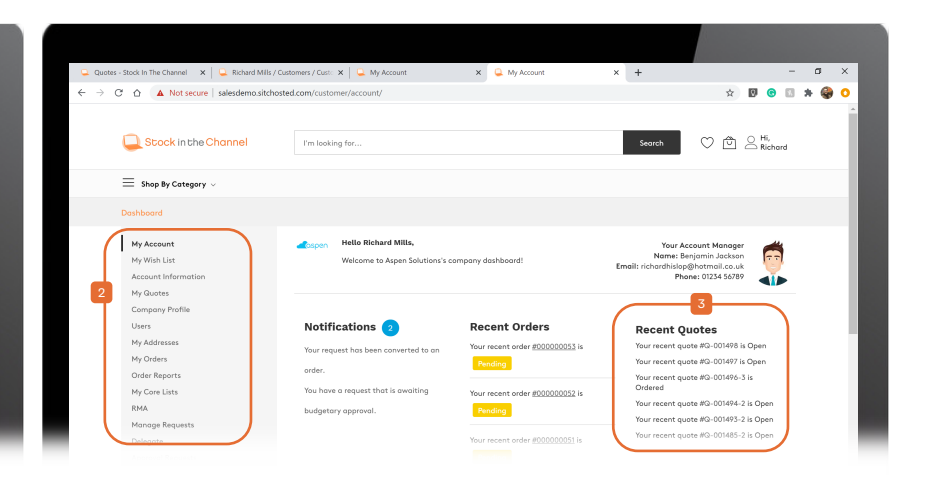

To build a fresh Quote to send to your customer, start from the Quotes page
using My Toolset in your SINCH account.

For a full explanation of Quoting using Stock In The Channel please refer to Module 4: Using the Quote Tool. Your customers can see the same list of Quotes on the front-end of the customer portal.

- Recent Quotes can be quickly accessed through the Dashboard, or the full list can
- be seen within **My Quotes** tab.

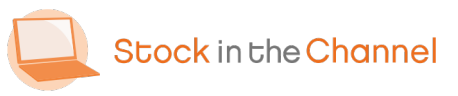

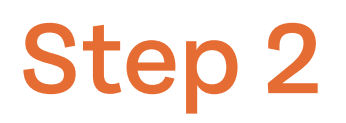

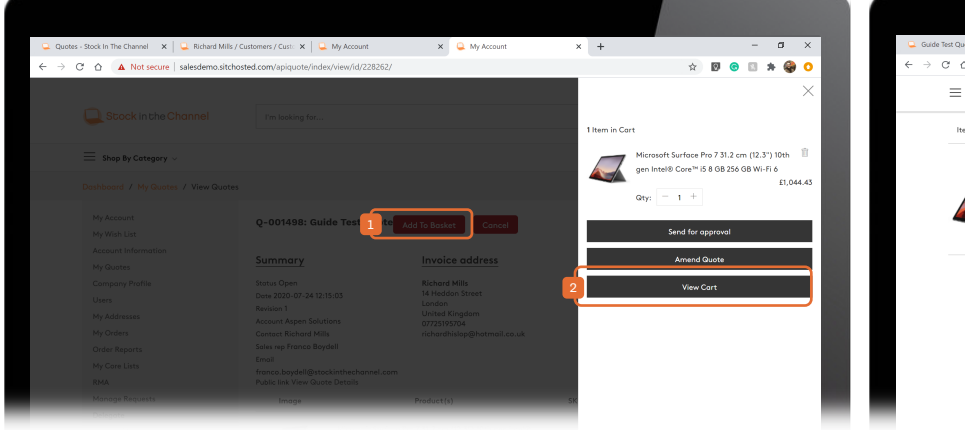

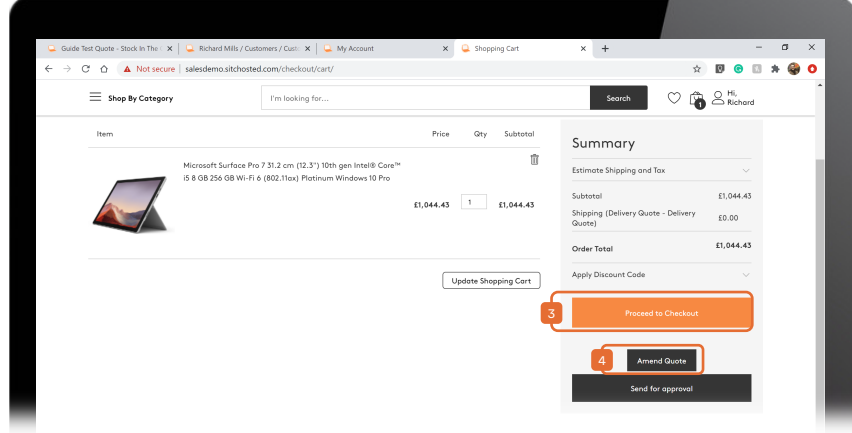

Customers can View Quote to review the details by line item in order to Add To Cart.

Customers can add the items to basket, and then View Cart.

If customers changes items in the basket, the price will revert to their store price.

At this point the client has two options:

- I. Proceed to checkout to purchase the items at the quoted price.
  - 2. Collaborate on the Quote by adding remarks to line items.
- Click Amend Quote to add remarks.

NB. Only you can edit prices.

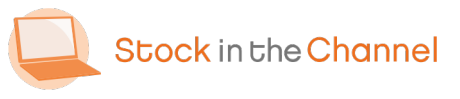

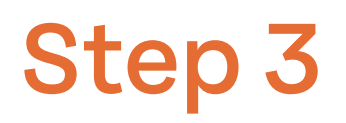

| Quotes - Stock In The Channel 🛛 🗙 | 🚨 Richard Mills / Customers / Cust: 🗙 🛛 🚨 My Account                                                                          | ×         | Quote Detail                           | ×       | +                     |            |                    |              |      | -   | ٥   | ×   |   |
|-----------------------------------|----------------------------------------------------------------------------------------------------|-----------|----------------------------------------|---------|-----------------------|------------|--------------------|--------------|------|-----|-----|-----|---|
| → C ☆ ▲ Not secure                | salesdemo.sitchosted.com/apiquote/index/requestdetail                                                                         |           |                                        |         |                       |            | $\dot{\mathbf{x}}$ | 0            | 0    | 1.8 | . 🌒 | •   |   |
| = Shop By Category                | I'm looking for                                                                                                    |           |                                        |         | Search                | $\bigcirc$ | Ô                  | A Hi,<br>Ric | hard |     |     |     |   |
| Do you have a general t           | ee by Bichard Mills. Your account manager Berjamin Jockson will be een your o<br>emank with this quote?                       | quate rec | equest and will get back to your short | tly. Yo | ou can edit the exist | ng quơ     | te belov           | s            |      |     |     |     | ļ |
| Products                          |                                                                                                    |           |                                        |         |                       |            |                    |              |      |     |     |     |   |
| Imoge                             | Product Name                                                                                                    | Qty       | ty SKU                                 |         | Price                 |            |                    |              |      |     |     | - 1 |   |
|                                   | Microsoft Surface Pro 7 31.2 cm (12.3°) 10th gen Intel®<br>Core™ I5 8 GB 256 GB Wi-Fi 6 (802.11ax) Platinum<br>Windows 10 Pro | 1         | 1 PVR-00002                            |         | £1,044.43             |            |                    |              |      |     |     |     |   |
| We have another new               | starter next week, if we order 2 what price can you do?                                                                       |           |                                        |         |                       |            |                    |              |      |     |     | - 1 |   |
|                                   |                                                                                                    |           |                                        |         |                       |            |                    |              |      |     |     |     |   |

| Quotes - Stock In The Ch | nannel X      | 🖳 Richard Mills / Custome | rs / Custo 🗙 | 🛛 🔍 My Accou  | nt >              | 🕻 🖳 Shopping Cart                   | ×             | +       |                   |                        | -       |
|--------------------------|---------------|---------------------------|--------------|---------------|-------------------|-------------------------------------|---------------|---------|-------------------|------------------------|---------|
| → C & m                  | stockinthecha | annel.co.uk/MySinch/Orc   | erProcess/(  | Quotes/Search |                   |                                     |               |         |                   | x 🛛 🕤                  | 8.3     |
| Stock in the             | Channel       | E                         | Browse       | Enter a SK    | U or product name | 9                                   | Search        |         |                   | 8 Fra                  | nco Boy |
| My Toolset 🗸             |               |                           |              | Our Service   | s 🗸 Distributors  | About 🗸 Contact                     |               |         |                   | 🕀 Unit                 | ed King |
| My Account > Q           | Juotes        |                           |              |               |                   |                                     |               |         |                   |                        |         |
| Quotes                   |               |                           |              |               |                   |                                     |               |         |                   | ₫ DOWN                 | LOAD    |
| Search<br>Find           |               |                           |              |               |                   |                                     |               |         |                   | ₹ ADVA                 | NCED    |
| Quote ¢                  | _             | Name \$                   | Status       | Emailed ¢     | Sales Rep ≎       | Account \$                          | Contact \$    | Value 0 | Profit ‡          | Date ¢                 | PDF     |
| <b>3</b> ~ Q-001498-3    | 2             | Guide Test Quote          | Open         | No            | Franco Boydell    | Aspen Solutions<br>Benjamin Jackson | Richard Mills | £910.00 | £65.50<br>7.20%   | 24/07/2020<br>13:00:43 |         |
| ✓ Q-001497               |               | Test Quote!               | Open         | No            | Franco Boydell    | Aspen Solutions<br>Benjamin Jackson | Richard Mills | £750.00 | £124.07<br>16.54% | 24/07/2020<br>11:41:07 | œ       |
| ✓ Q-001496-3             | 3             | Datacom Quote             | Won          | No            | Richard Hislop    | Aspen Solutions<br>Benjamin Jackson | Richard Mills | £754.61 | £158.92<br>21.06% | 21/07/2020<br>09:17:12 | P       |
| ✓ Q-001495               |               | Quote Aspen               | Open         | No            |                   | Aspen Solutions<br>Benjamin Jackson | Richard Mills | £301.27 | £21.48<br>7.13%   | 20/07/2020<br>14:46:51 | æ       |
|                          |               |                           |              |               |                   |                                     |               |         |                   |                        |         |

Customers can write general remarks or
notes on specific items.

Example: We have another new starter next week, if we order 2 what price can you do?

After clicking Amend Quote, these notes will appear live on your SINCH account Quotes, for you to see and review. In your list of Quotes you'll see a new

Quote with the same Quote ID with a suffix of '-2' to signify a revision. This will continue (-3, -4...) until the Quote is Won, meaning you retain a full history of the Quote process.

Click on the updated line item to revise the Quote.

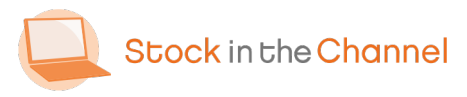

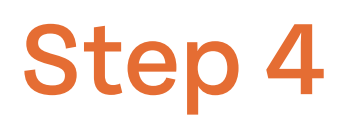

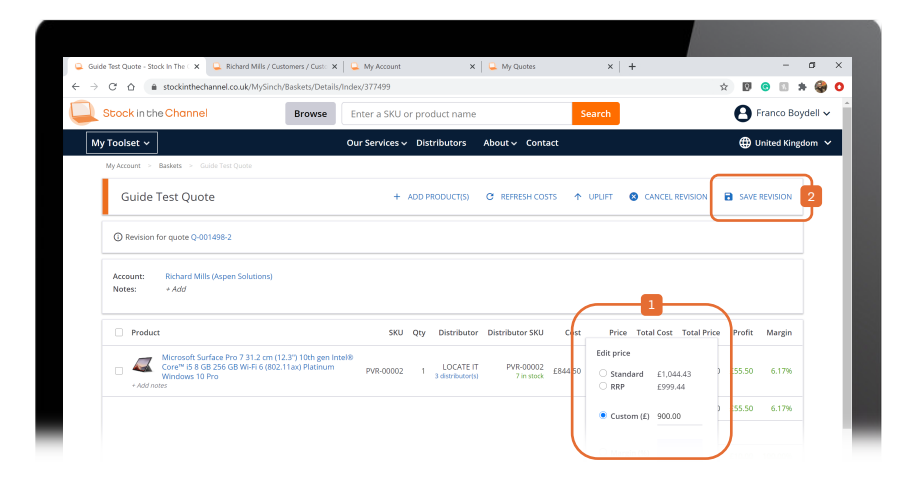

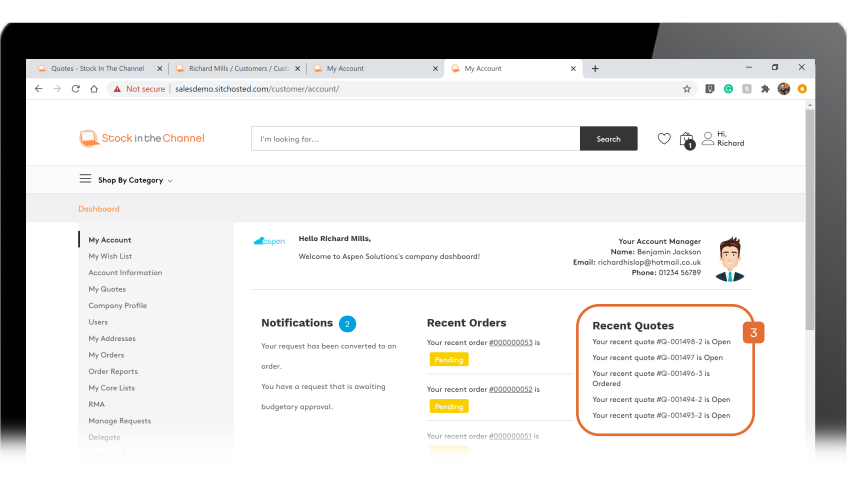

- Click Edit and make revisions to the Prices as you feel appropriate.
- Click SAVE REVISION to send the Quote back to Magento for your customer to approve.

The revised Quote will now be available for you customer on the Dashboard.

The customer can now Purchase as normal - or request further changes to the quote.

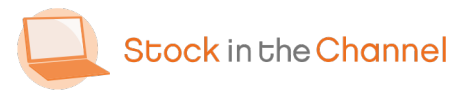

#### Part 11: PunchOut

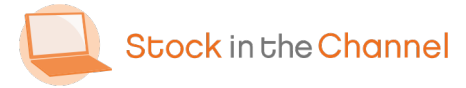

#### **PunchOut Overview**

PunchOut enables your customers to access your catalogue from within their own procurement systems, such as Ariba or Oracle. Note, this can be a customer-specific catalog.

There are two types of PunchOut:

#### Catalogue Only

Lets customers single sign-on to Magento from within their system (using your Code and Shared Secret) to use your webstore as a catalog. Customers can add items to the basket then click 'PunchOut'. The contents get sent to the system they have logged in from, and they will go through their normal system procurement process.

#### Purchase Order

After the customer 'punches out' from their catalogues and they have completed their internal procurement/purchase approval, when they click "Confirm" within their system it will populate Magento with a Sales Order which will then be passed to Stock In The Channel in the normal way.

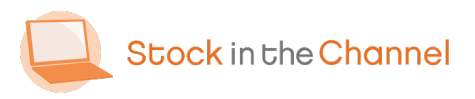

| ) E                | Edit Account                |                                  | ← Back          | Delete Account | Reset | Save and Continu | e Edit    | Sav  | e Accou           | int  |
|--------------------|-----------------------------|----------------------------------|-----------------|----------------|-------|------------------|-----------|------|-------------------|------|
| <b>)</b>           | Settings                    | Billing Address                  | Use Global Set  | tting *        |       |                  |           |      |                   |      |
| *                  | Orders                      | Disable Ordering                 | Use Global Set  | tting •        |       |                  |           |      |                   |      |
|                    | Requisition Lists           | Disable Quote<br>Request         | Use Global Set  | tting •        |       |                  |           |      |                   |      |
| TENT               | RMA                         | Punchout Informa                 | ition           |                |       |                  |           |      |                   |      |
|                    | Delivery Settings           | Company Code                     |                 |                |       |                  |           |      |                   |      |
| 0                  | Manage Requests             | Shared Secret                    |                 |                |       |                  |           |      |                   |      |
| onnel<br>D         | Budgetary Settings          | UNSPSC                           |                 |                |       |                  |           |      |                   |      |
|                    | Manage Orderer              | Burchara Authori                 | ration Informat | ion            |       |                  |           |      |                   |      |
| DRES               | Approval Settings           | Enable Additional                | Yes *           |                |       |                  |           |      |                   |      |
| атом<br>Ва         |                             | Comments                         |                 |                |       |                  |           |      |                   |      |
| ARTNERS<br>ENSIONS |                             |                                  |                 |                |       |                  |           |      |                   |      |
| elt                | Opyright © 2020 Magento Con | mmerce Inc. All rights reserved. |                 |                |       |                  | rount Act | Mage | nto ver. 2        | .2.9 |
| , Р тур            | e here to search            | o 🛱 🚍 🧿                          |                 |                |       | ^ <b>a</b> 🛛     | • 🦽       | 1× % | 16:46<br>24/07/20 |      |
|                    |                             |                                  |                 |                |       |                  |           |      |                   |      |
|                    |                             |                                  |                 |                |       |                  |           |      |                   |      |

First, please make sure that the PunchOut module is enabled on your B2B store. Contact your SINCH account manager to do this for you.

Next, ensure the customer exists within Stock In The Channel and make sure the catalogue and pricing is set correctly for the client.

Then speak to your Account Manager who will provide you with PunchOut API details to pass to your customer.

NB. The next steps use an example PunchOut system, which will be different to your customers.

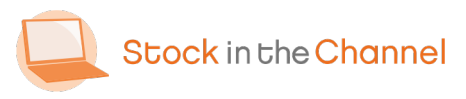

| CXML Pu                | e.com/tools<br>ols  ≠ Solu<br>nchC | comi-punchout-tester ion Directory Blog Dut Tester |                               | * 0 • 1 *<br>Sporound By<br>EqualLev |
|------------------------|------------------------------------|----------------------------------------------------|-------------------------------|--------------------------------------|
| Upcoming changes       | to Chrome                          | may impact testing PunchOut sites. More            | nformation is available here. |                                      |
| View: Basic   Advance  | ed                                 |                                                    |                               |                                      |
| URL: https://store.com | vergenttechn                       | ology.com/punchout/request                         |                               |                                      |
| Variables              |                                    |                                                    |                               |                                      |
| FromDomain             | =                                  | Networkld                                          | (?)                           |                                      |
| FromIdentity           | =                                  | SITC                                               | •                             |                                      |
| ToDomain               | =                                  | DUNS                                               | 0                             |                                      |
| Toldentity             | =                                  |                                                    | 0                             |                                      |
| SenderDomain           | =                                  | Networkld                                          | 2                             |                                      |
| SenderIdentity         | =                                  | cvc                                                | 3                             |                                      |
| SharedSecret           | =                                  |                                                    | 0                             |                                      |
| Share<br>f in ¥        |                                    | 0 14 🗖 🗨                                           |                               | ∧ ▲ 12 €4 <u>4</u> 1754              |
| an anna in contra      |                                    |                                                    |                               | 24y07/202                            |
| e here to search       |                                    |                                                    |                               |                                      |

Customers should open their procurement system and input the credentials you have passed to them.

After clicking Submit they'll be taken to your Magento webstore as a guest user.

These customers can then browse the catalogue and fill a basket before punching back out to their own system.

If your Customer has PunchOut Purchase Order enabled, they are then able to push Orders back into Magento which are then processed from within Stock In The Channel.

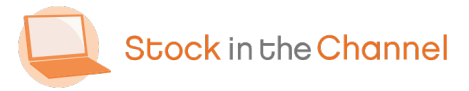

#### Part 12: Global View

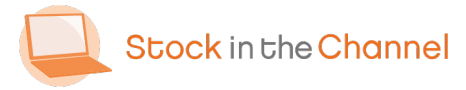

| 📮 Accounts - Stock in The Channel 🗙 📮 GlobalView Users / Magento Adr. 🗙 | New Tab × +                                                 |                                                | - a ×                            |
|-------------------------------------------------------------------------|-------------------------------------------------------------|------------------------------------------------|----------------------------------|
| ← → C ☆ a salesdemo.sitchosted.com/admin_Imbeyb/sitc_gl                 | obalview/users/index/key/fc9481116ac8dcea7763702113c25e8030 | 1234d6e42531b3b1dde5be5dfbb85fd/ 😭 🔞 📀         | 🗉 🛪 🤤 🗿                          |
| One or more Mageplaza extensions are not valid                          | ated. Click here to validate them.                          | System Mes                                     | isages: 1 🔻                      |
| GlobalView Users                                                        |                                                             | Q 💋 上 :                                        | alesdemo 🔻                       |
| о<br>мизевис                                                            |                                                             | 2 Add Net                                      | // User                          |
|                                                                         |                                                             |                                                |                                  |
| N It's time to change your password.                                    |                                                             |                                                |                                  |
| Search by keyword                                                       | Q                                                           | 🝸 Filters 🔅                                    | Columns 👻                        |
| Actions • 1 records found                                               |                                                             | 20 v per page ( 1                              | of 1 >                           |
| CATALOS ID 4 Emeil                                                      | Password                                                    |                                                | Created                          |
| custowers                                                               | 3e634e501d2260249f96e2134108b155d449bc9c5bd419db2adee       | 1c645585915:2KZ8qpGSt1dk1Kqzp9lQ8bKMxvuObmaA:1 | Jul 20,<br>2020<br>2:13:44<br>PM |
| MARCETING<br>CONTENT                                                    |                                                             |                                                | •                                |
| Copyright © 2020 Magento Commerce Inc. All right                        | s reserved.                                                 | Mage<br>Account Activity   Re                  | nto ver. 2.2.9<br>port an Issue  |
| CHANNEL  Type here to search  O  H                                      | <b>•</b> •                                                  | ∿s ×þ ‰ æ 🛐 🛳 ∧                                | 1751<br>24/07/2020               |
|                                                                         |                                                             |                                                |                                  |
|                                                                         |                                                             |                                                | V                                |
|                                                                         |                                                             |                                                |                                  |

Usually, each Contact is only linked to one Account (typically the company they work within) using a unique email address.

However, there are cases where one Contact will need to make Orders on behalf of multiple Accounts – while using the same email address.

To solve this we created Global Users.

NB. These must be created within Magento, not on Stock In The Channel

- Navigate to Customers → Global View Users.
- Select Add New User.

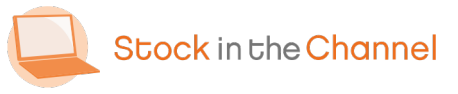

| Q Accounts -                       | Stock In The Channel 🗙 🚨 Create GlobalView Use | r/Magent × +                              |                                                                                                    | - a ×                | 📮 Acco                   | unts - Stock In The Channel 🗙 🚨 Customer Login | New Tab                                           | ×   +                                             | - a ×             |
|------------------------------------|------------------------------------------------|-------------------------------------------|----------------------------------------------------------------------------------------------------|----------------------|--------------------------|------------------------------------------------|---------------------------------------------------|---------------------------------------------------|-------------------|
| $\leftarrow \   \rightarrow \   G$ | △ A Not secure   salesdemo.sitchosted.co       | om/admin_Imbeyb/sitc_globalview/users     | /create/key/17249b464bc86076a37609be20e90c7f1338825035f667e5                                                                                                    | ic106 😭 🔯 😨 🔝 🗯 🌏 🧿  | $\leftarrow \rightarrow$ | C 🏠 🖷 salesdemo.sitchosted.com/cust            | tomer/account/login/referer/aHR0cHM6Ly9zYWxlc2Rlb | w8uc2l0Y2hvc3RIZC5jb20vY3VzdG9tZXIvYWNjb3VudC9pbm | · · · 🕸 😨 💿 🛤 🍪 O |
| ŵ                                  | One or more Mageplaza extensions a             | ire not validated. Click here to validate | them.                                                                                                    | System Messages: 1 🔻 |                          |                                                |                                                   |                                                   |                   |
| DASHBOARD                          | Create GlobalView Use                          | er                                        |                                                                                                    | Q 📫 🕺 salesdemo 🗸    |                          | Q Stock in the Channel                         | I'm looking for                                   | Search                                            | ♡ @ 2             |
|                                    |                                                |                                           |                                                                                                    |                      |                          | \equiv Shop By Category 🗸                      |                                                   |                                                   |                   |
| MAGEBIG                            |                                                |                                           | ← Back Reset                                                                                                    | Save GlobalView User |                          | Please select an account to login              | to:                                               |                                                   |                   |
|                                    |                                                |                                           |                                                                                                    |                      |                          |                                                | -                                                 |                                                   |                   |
| AUTHORIZATIO<br>N                  | f It's time to change your password.           |                                           |                                                                                                    |                      |                          | Aspen Solutions                                | Aspen Solutions                                   | 2                                                 |                   |
| saues                              | GLOBALVIEW USER INFORMATION                    | Linked customers                          |                                                                                                    |                      |                          | Continue                                       |                                                   |                                                   |                   |
|                                    | Login Information 🖌                            | Customers                                 | Richard Mills - richiehislop@gmail.com (Aspen Solutions)                                                                                                    |                      |                          |                                                |                                                   |                                                   |                   |
|                                    | Linked customers 🖌                             |                                           | Josh Mills - richiehislop+1@gmail.com (Aspen Solutions)<br>Arvine Quizon - quizona@leadingedgegroup.com.au (Leading I<br>Charlie Dame, dame@leadingedgegroup.com.au (Leading I |                      |                          |                                                |                                                   |                                                   |                   |
|                                    |                                                |                                           | nick test - nick.anstee+test@stockinthechannel.com (nick test)                                                                                                    |                      |                          |                                                |                                                   |                                                   |                   |
|                                    |                                                |                                           |                                                                                                    |                      |                          |                                                |                                                   |                                                   |                   |

Complete the Contact's Login information,
then use the Linked customers tab to select the Accounts you want to give this

user access to.

You can select as many customers as is necessary. The Global View User can now log in as any of these Contacts to make Orders in Magento. Now, when this User signs into the webstore, they will be asked which Account they wish to log into.

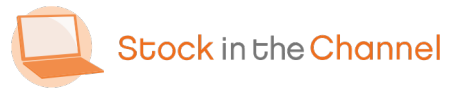

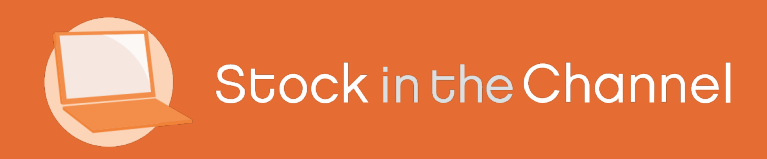

#### Thank you

You're have now completed the core Modern Selling How-To-Guides.

If you have any further questions, please email or call your Stock In The Channel Account Manager and they will be happy to provide any additional information.

Modern Selling How-To Guides